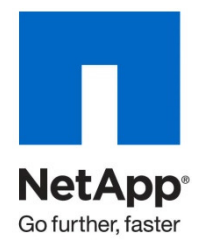

**Technical Report** 

# Implementing an NDMP Backup Solution Using NetBackup 6.5 and 7.0 on NetApp Storage

R.Balakrishnan, NetApp January 2010 | TR-3815

This technical report describes how to implement an NDMP backup solution using NetBackup<sup>™</sup> 6.5 and 7.0 on NetApp® storage. It contains solution design and implementation details about how to configure NetBackup backup software.

This paper is intended for storage and system administrators who are responsible for NetBackup infrastructure. It assumes that you are familiar with general backup and NetBackup administration concepts and terminology.

# TABLE OF CONTENTS

| 1 | NDMP               | 3                                                                    |     |
|---|--------------------|----------------------------------------------------------------------|-----|
|   | 1.1                | NDMP ABSTRACT                                                        | 3   |
|   | 1.2                | NDMP SUPPORTED CONFIGURATIONS                                        | 3   |
| 2 | NDMP (             | CONFIGURATION IN NETBACKUP                                           | 5   |
|   | 2.1                | NDMP CONFIGURATION IN DATA ONTAP 7G CLI                              | 5   |
|   | 2.2                | NDMP AUTHENTICATION AND DETECTION OF TAPE DRIVES/MC IN DATA ONTAP 7G | 6   |
|   | 2.3                | NDMP CONFIGURATION IN DATA ONTAP 8.0 CLUSTER-MODE CLI                | 13  |
|   | 2.4                | DETECTION OF TAPE DRIVES/MC IN DATA ONTAP 8.0 CLUSTER-MODE           | 14  |
|   | 2.5                | INVENTORY OF TAPE LIBRARY                                            | 14  |
|   | 2.6                | CREATION OF NDMP POLICY                                              | 16  |
|   | 2.7                | NDMP BACKUP                                                          | 21  |
|   | 2.8                | NDMP RESTORE                                                         | 24  |
| 3 | SMTAP              | E POLICY                                                             | 32  |
|   | 3.1                | CREATION OF SMTAPE POLICY                                            | 363 |
|   | 3.2                | SUPPORTED SMTAPE NDMP VARIABLES                                      | 36  |
|   | 3.3                | SMTAPE AND LIMITATIONS                                               | 36  |
|   | 3.4                | SMTAPE RESTORE                                                       | 37  |
| 4 | IMPOR <sup>-</sup> | TANT TUNING PARAMETERS AND BEST PRACTICE TIPS                        | 41  |
|   | 4.1                | TAPE BLOCK SIZE TUNING IN NETBACKUP                                  | 41  |
|   | 4.2                | NETAPP STORAGE CONFIGURATION PARAMETER TUNING                        | 41  |
|   | 4.3                | NETBACKUP NDMP LICENSE REQUIREMENTS                                  | 41  |
|   | 4.4                | NETBACKUP GLOBAL ATTRIBUTES                                          | 42  |
| 5 | CONCL              | USION                                                                | 43  |

# 1 NDMP

## 1.1 NDMP ABSTRACT

Network Data Management Protocol (NDMP) is an open protocol for managing data stored on networked servers. The protocol was developed by NetApp and Intelliguard (now part of Legato). Further development is under the direction of the Storage Networking Industry Association (SNIA), which has a work group for NDMP. Data ONTAP® implements several versions of NDMP.

The Network Data Management Protocol is defined in fine granularity within the NDMP specification. However, a quick synopsis follows:

Currently an NDMP server can be thought of providing two services:

- NDMP DATA server: This service either reads from disk and produces an NDMP data stream (in a specified format) or reads an NDMP data stream and writes to disk, depending upon whether a backup or restore is taking place.
- NDMP TAPE server: This service either reads an NDMP data stream and writes it to tape or reads from tape and writes an NDMP data stream, depending upon whether a backup or restore is taking place. All tape-handling functions, such as split-image issues, are dealt with by this service.

Each service has a separate state diagram that dictates its behavior; for example, the tape server (mover state machine) can enter the pause state while tapes are being changed by the NDMP client.

NDMP messages are categorized into distinct groups or NDMP interfaces, such as SCSI, CONFIG, and TAPE. These messages (as well as actions and errors) can trigger state changes.

#### 1.2 NDMP SUPPORTED CONFIGURATIONS

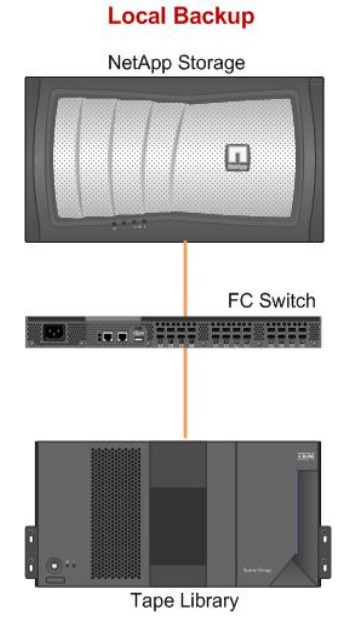

Figure 1) Local backup: Backup/restore data travels between disks and tape drive directly.

## 3-Way Backup

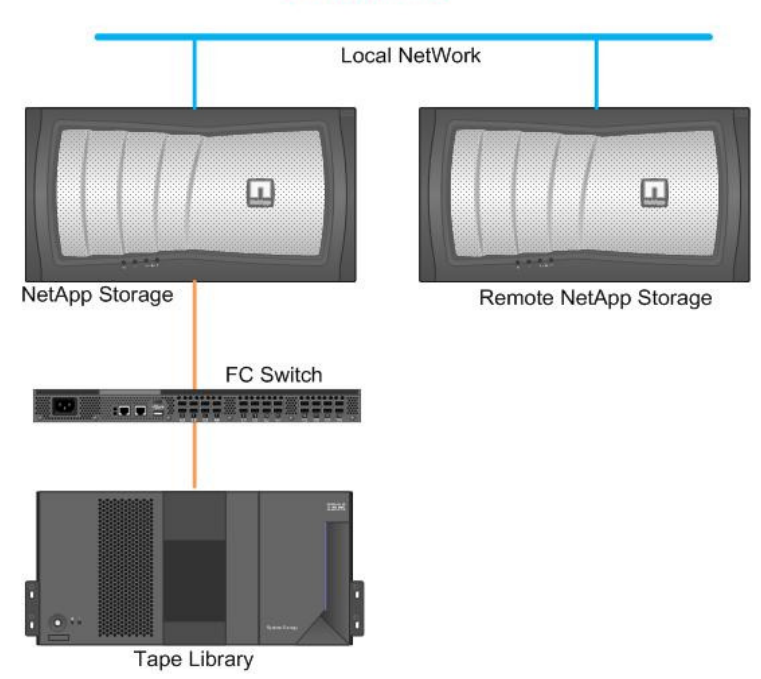

Figure 2) Three-way NDMP backup: Data travels between storage system and tape device, which is connected with another storage system through IP.

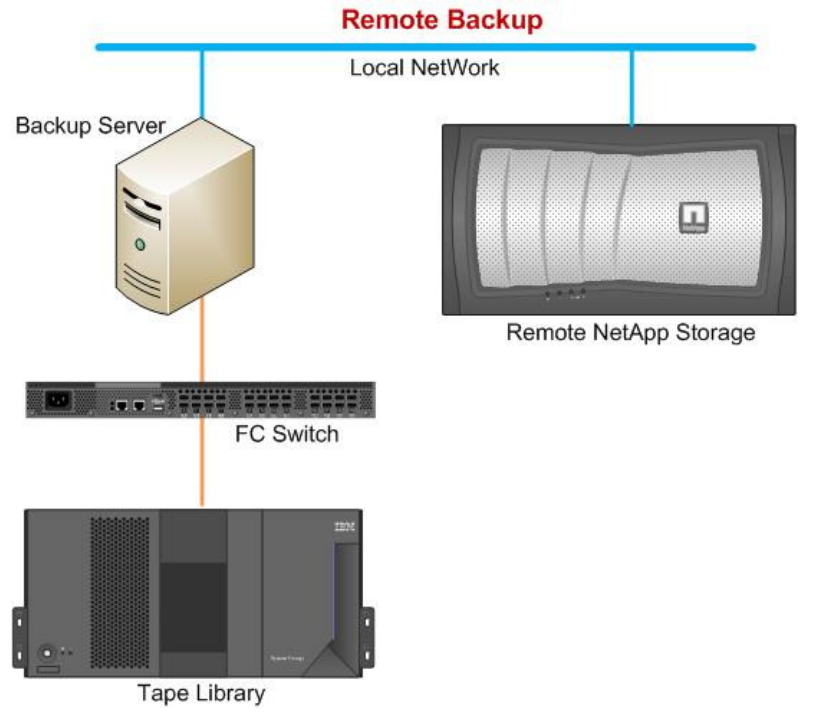

Figure 3) Remote NDMP: Data travels between storage system and tape device, which is connected with backup server host through IP.

Note: All the above mentioned configurations are supported in SMTAPE as well.

# 2 NDMP CONFIGURATION IN NETBACKUP

#### 2.1 NDMP CONFIGURATION IN DATA ONTAP 7G CLI

In this chapter we provide the steps involved in configuring the tape library with NetApp storage running Data ONTAP 7G. Connect the tape library to NetApp storage using FC or SCSI interface and make sure that tape library gets detected. Follow the steps mentioned.

1. On the CLI, check the NDMP status/version details:

FILER1> ndmpd status ndmpd ON. No ndmpd sessions active.

Note: If ndmpd is not on, run "ndmpd on" command to enable ndmpd.

FILER1> ndmpd version ndmpd highest version set to: 4

2. Check the tape drive configuration details by running the following command:

#### FILER1> sysconfig -t

Tape drive (b200e-nb02:5.126) IBM ULTRIUM-TD4 rst0l - rewind device, format is: LTO 2 ro 400GB cmp nrst0l - no rewind device, format is: LTO 2 ro 400GB cmp urst0l - unload/reload device, format is: LTO 3 800GB cmp rst0m - rewind device, format is: LTO 3 800GB cmp urst0m - no rewind device, format is: LTO 3 800GB cmp urst0m - unload/reload device, format is: LTO 3 800GB cmp rst0h - rewind device, format is: LTO 3 800GB cmp rst0h - rewind device, format is: LTO 4 800GB urst0h - no rewind device, format is: LTO 4 800GB urst0h - unload/reload device, format is: LTO 4 800GB rst0a - rewind device, format is: LTO 4 1600GB cmp nrst0a - no rewind device, format is: LTO 4 1600GB cmp urst0a - unload/reload device, format is: LTO 4 1600GB cmp

Tape drive (b200e-nb02:6.126) IBM ULTRIUM-TD4 rst11 - rewind device, format is: LTO 2 ro 400GB cmp urst11 - no rewind device, format is: LTO 2 ro 400GB cmp urst11 - unload/reload device, format is: LTO 3 800GB cmp rst1m - no rewind device, format is: LTO 3 800GB cmp urst1m - no rewind device, format is: LTO 3 800GB cmp urst1m - unload/reload device, format is: LTO 3 800GB cmp rst1h - rewind device, format is: LTO 4 800GB nrst1h - no rewind device, format is: LTO 4 800GB urst1h - no rewind device, format is: LTO 4 800GB rst1a - rewind device, format is: LTO 4 1600GB cmp nrst1a - no rewind device, format is: LTO 4 1600GB cmp urst1a - unload/reload device, format is: LTO 4 1600GB cmp urst1a - unload/reload device, format is: LTO 4 1600GB cmp

Tape drive (b200e-nb02:7.126) IBM ULTRIUM-TD4 rst2l - rewind device, format is: LTO 2 ro 400GB cmp urst2l - no rewind device, format is: LTO 2 ro 400GB cmp urst2l - unload/reload device, format is: LTO 3 800GB cmp nrst2m - no rewind device, format is: LTO 3 800GB cmp urst2m - unload/reload device, format is: LTO 3 800GB cmp urst2m - unload/reload device, format is: LTO 3 800GB cmp rst2h - rewind device, format is: LTO 3 800GB cmp rst2h - no rewind device, format is: LTO 4 800GB urst2h - unload/reload device, format is: LTO 4 800GB rst2a - rewind device, format is: LTO 4 1600GB cmp nrst2a - no rewind device, format is: LTO 4 1600GB cmp urst2a - unload/reload device, format is: LTO 4 1600GB cmp

Tape drive (b200e-nb02:4.126) IBM ULTRIUM-TD4 rst3I - rewind device, format is: LTO 2 ro 400GB cmp urst3I - no rewind device, format is: LTO 2 ro 400GB cmp urst3I - unload/reload device, format is: LTO 3 800GB cmp nrst3m - rewind device, format is: LTO 3 800GB cmp urst3m - no rewind device, format is: LTO 3 800GB cmp urst3m - unload/reload device, format is: LTO 3 800GB cmp rst3h - rewind device, format is: LTO 3 800GB cmp rst3h - rewind device, format is: LTO 4 800GB urst3h - no rewind device, format is: LTO 4 800GB urst3h - no rewind device, format is: LTO 4 800GB rst3a - rewind device, format is: LTO 4 1600GB cmp nrst3a - no rewind device, format is: LTO 4 1600GB cmp urst3a - unload/reload device, format is: LTO 4 1600GB cmp urst3a - unload/reload device, format is: LTO 4 1600GB cmp

3. Check the medium changer configuration details by running the following command:

FILER1> sysconfig -m Medium changer (b200e-nb02:7.126L1) ADIC Scalar i500 mc0 - medium changer device

Note: Some of the unqualified tape drives might not be detected dynamically in Data ONTAP. Compatibility information of a tape drive is available at <a href="http://www.netapp.com/us/solutions/a-z/data-protection-devices.html">www.netapp.com/us/solutions/a-z/data-protection-devices.html</a>. If the drive is supported as per the matrix, update the latest tape configuration file from <a href="http://now.netapp.com/NOW/download/tools/tape\_config.">http://now.netapp.com/us/solutions/a-z/data-protection-devices.html</a>. If the drive is supported as per the matrix, update the latest tape configuration file from <a href="http://now.netapp.com/NOW/download/tools/tape\_config.">http://now.netapp.com/us/solutions/a-z/data-protection-devices.html</a>.

#### 2.2 NDMP AUTHENTICATION AND DETECTION OF TAPE DRIVES/MC IN DATA ONTAP 7G

To configure NDMP with NetBackup 6.5, perform the following steps.

1. Configure the storage device by clicking "Configure Storage Devices" in NetBackup Administration console window.

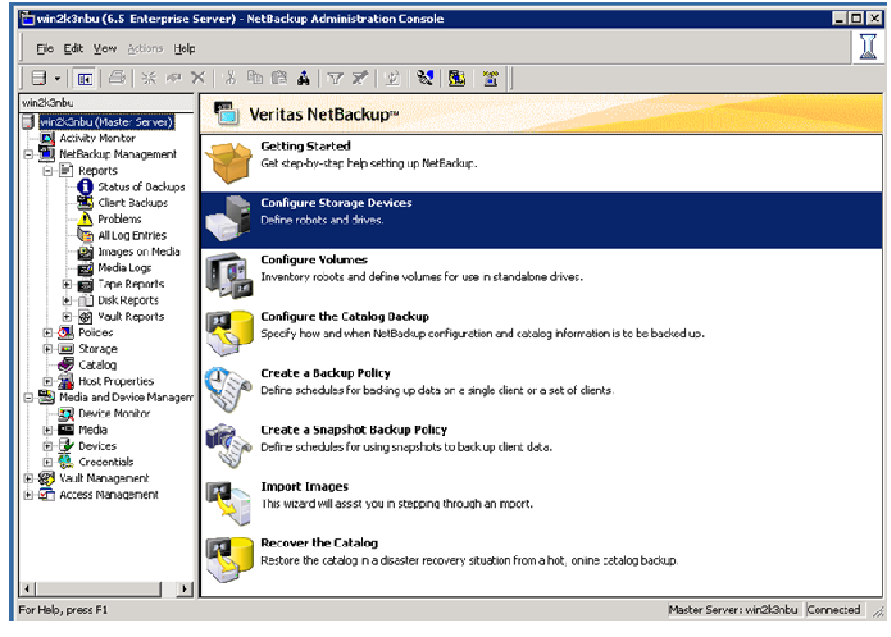

2. The Device Configuration Wizard appears.

| Device Configuration Wizard | ×                                                                                                    |
|-----------------------------|----------------------------------------------------------------------------------------------------|
|                             | Welcome to the Device<br>Configuration Wizard.                                                                                                    |
|                             | This wizard configures storage devices for use with NetBackup.<br>This wizard uses device serialization to configure robotic<br>libraries and drives.                |
|                             | Before starting, physically attach your storage devices to the<br>server and perform all configuration steps specified by the<br>device or operating system vendors. |
|                             | To begin, click Next. For assistance, click Help.                                                                                                    |
|                             | <back next=""> Cancel Help</back>                                                                                                    |

3. Click Next.

| If you are running this wiz<br>devices.                | ard for the first ti             | me, please add and check all hosts wi                                               | th attached                  |
|--------------------------------------------------------|----------------------------------|-------------------------------------------------------------------------------------|------------------------------|
| Only hosts that are check<br>affected hosts need to be | ed will be scann<br>scanned. How | ned. So, if updating after device chang<br>rever, all hosts sharing a device must b | ges, only the<br>ie scanned. |
| D                                                      |                                  |                                                                                     | Channel                      |
| win2k3nbu                                              |                                  | _ optional Devices to be ocalified                                                  |                              |
|                                                        |                                  |                                                                                     |                              |
|                                                        |                                  |                                                                                     |                              |
|                                                        |                                  |                                                                                     |                              |
|                                                        | <u></u>                          |                                                                                     |                              |
| Configure Drive Nam                                    | e <u>R</u> ules                  | To start device dete                                                                | ction, click Next            |

4. Select the NetBackup server host and click **Change** to select NDMP host.

| n2k3nbu               |                       |             |
|-----------------------|-----------------------|-------------|
| dministrator Assisted | Discovery             |             |
| is device host contro | s the following types | of devices: |
| NDMP host             |                       |             |
| ACS robot             |                       |             |
| The second second     |                       |             |

5. Select the "NDMP host" in the Change Device Host dialog box and click **OK** to continue.

| Device Configuration Wizard                                                                             | X              |
|----------------------------------------------------------------------------------------------------|----------------|
| NDMP Hosts<br>Select the NDMP hosts on which to configure devices by<br>clicking the adjacent checkbox. |                |
| NDMP hosts:                                                                                             |                |
| NDMP Host                                                                                               | Ne <u>w</u>    |
|                                                                                                    | <u>C</u> hange |
| Add NDMP Host                                                                                           | <u>D</u> elete |
| NDMP Host Name:                                                                                         |                |
| <u>QK</u> <u>Cancel</u>                                                                                 |                |
|                                                                                                    |                |
|                                                                                                    |                |
|                                                                                                    |                |
|                                                                                                    |                |
| < <u>B</u> ack <u>N</u> ext > Cancel                                                                    | Help           |

6. Click New, add NetApp Storage IP Address in "NDMP Hostname", click OK, then click Next.

| _Add NDMP Host: NetApp_Storage                                                                                                    |
|----------------------------------------------------------------------------------------------------|
| NDMP Host: NetApp_Storage                                                                                                    |
| Credentials                                                                                                    |
| C Use global NDMP credentials for this NDMP host<br>(Not valid for back-level servers)                                                                                                    |
| <ul> <li>Use the <u>following</u> credentials for this NDMP host on all media servers<br/>(Not valid for back-level servers)</li> </ul>                                                                                                    |
| Username:                                                                                                    |
| root                                                                                                    |
| Password:                                                                                                    |
| ****                                                                                                    |
| ,<br>Confirm Password:                                                                                                    |
| *****                                                                                                    |
| <ul> <li>Use different credentials for this NDMP host on each media server<br/>(Use Advanced Configuration)</li> <li>To configure individual media server credentials, credentials for back-level<br/>servers, or to override global and NDMP host level credentials, use<br/>Advanced Configuration</li> </ul> |
| QK <u>C</u> ancel <u>H</u> elp                                                                                                    |

7. Select the "Use the following credentials for this NDMP host on all media servers (Not valid for back-level servers)" option and type username and password of the storage system, then click **OK**.

| evice Configuration Wizard                                                                              |                |
|----------------------------------------------------------------------------------------------------|----------------|
| NDMP Hosts<br>Select the NDMP hosts on which to configure devices by<br>clicking the adjacent checkbox. |                |
| NDMP hosts:                                                                                             |                |
| NDMP Host                                                                                               | Ne <u>w</u>    |
| NetApp_Storage                                                                                          | <u>C</u> hange |
|                                                                                                    | <u>D</u> elete |
|                                                                                                    |                |
|                                                                                                    |                |
|                                                                                                    |                |
|                                                                                                    |                |
| ,                                                                                                    |                |
|                                                                                                    |                |
|                                                                                                    |                |
|                                                                                                    |                |
|                                                                                                    |                |
|                                                                                                    |                |
| < <u>B</u> ack <u>N</u> ext > Cancel                                                                    | Help           |

8. Select the NDMP Host, then click Next.

| Scanning<br>Wait w                  | Hosts<br>/hile devices are auto-discove | ered.  | 3    |
|-------------------------------------|-----------------------------------------|--------|------|
| losts are now <sup>D</sup> rogress: | being scanned.                          |        | 9    |
| Host                                | Operation                               | Status |      |
| Y All Hosts                         | Preparing to scan for devices.          | Done.  | <br> |
|                                     |                                         |        |      |
|                                     |                                         |        |      |
|                                     |                                         |        |      |
|                                     |                                         |        |      |

9. It scans the MediaChanger and the tape drives that are connected with the storage system through the NDMP protocol.

| vice Co                               | nfigurat                             | ion Wiza                           | ard                                  |                                             |                                  |                          |                         |                     |
|---------------------------------------|--------------------------------------|------------------------------------|--------------------------------------|---------------------------------------------|----------------------------------|--------------------------|-------------------------|---------------------|
| Backu<br>Re                           | <b>Ip Devi</b><br>eview th           | c <b>es</b><br>le device           | es NetBa                             | kup has found.                              |                                  |                          |                         | J                   |
| f you hav<br>device is p<br>system ve | e a backi<br>ohysically<br>ndor havi | up device<br>attached<br>e been pe | that does<br>, and that<br>erformed. | not appear in this<br>all installation step | list, cancel t<br>is specified b | his wizard<br>y the devi | and verify<br>ce and op | that the<br>erating |
|                                       |                                      |                                    |                                      |                                             |                                  |                          | Pro                     | perties             |
| Device                                |                                      |                                    |                                      | State                                       | Serialized                       | Limital                  | ions                    | -                   |
| ADIC                                  | Scalar                               | i2000 C                            | 001                                  | Configured                                  | Yes                              | None                     |                         |                     |
| BIBM                                  | ULTRI                                | JM-TD4                             | 022C                                 | Configured                                  | Yes                              | None                     |                         |                     |
| BIBM                                  | ULTRI                                | JM-TD4                             | 022C                                 | Configured                                  | Yes                              | None                     |                         |                     |
| lost and                              | device pa                            | ath config                         | uration info                         | ormation for select                         | ed device:                       |                          |                         |                     |
| Host                                  |                                      | NDMP                               | Host                                 | Path                                        | Port                             | Bus                      | Target                  | LUN                 |
| win2k3n                               | bu                                   | NetApp_                            | Storage                              | mc0                                         | 0                                | 2                        | 0                       | 0                   |
|                                       |                                      |                                    |                                      |                                             |                                  |                          |                         |                     |

10. Click **Next** to continue.

| Drag and Drop Configuration<br>Verify the drive configuration is correct.                                                                                                    |                                           | 9                        |
|----------------------------------------------------------------------------------------------------|-------------------------------------------|--------------------------|
| you need to make any changes, simply drag a drive to its proper loc<br>hould appear under their robotic library. Drives not in libraries should                                                                                                    | ation. Drives in rob<br>appear under "Sta | otic librarie<br>ndalone |
| evices can be enabled and disabled by clicking the adjacent check                                                                                                    | kboxPr                                    | operties                 |
| 🗆 🗹 📄 Robot 1 <win2k3nbu> (ADIC Scalari500 520G)</win2k3nbu>                                                                                                    |                                           |                          |
| Reverse Street                                                                                                    | ULTRIUM-TD4                               | 85V1]                    |
| - Vive 2 IBM.ULTRIUM-TD4.001 <win2k3nbu> [IBM</win2k3nbu>                                                                                                    | ULTRIUM-TD4                               | 85/1]                    |
|                                                                                                    | ULTRIUM-TD4                               | 85/1]                    |
| □ Inive 4 IBM.ULTRIUM-TD4.003 <win2k3nbu> [IBM<br/>□ Inive 4 IBM.ULTRIUM-TD4.003 <win2k3nbu> [IBM<br/>□ Inive 4 IBM.ULTRIUM-TD4.003 <win2k3nbu> [IBM<br/>□ Inive 4 IBM.ULTRIUM-TD4.003 <win2k3nbu> [IBM<br/>□ Inive 4 IBM.ULTRIUM-TD4.003 <win2k3nbu> [IBM</win2k3nbu></win2k3nbu></win2k3nbu></win2k3nbu></win2k3nbu> | ULTRIUM-TD4                               | 85/1]                    |
| - V P Drive 1 IBM.ULTRIUM-TD4.004 (win2k3nbu) [IBM                                                                                                    | ULTRIUM-TD4                               | 022C]                    |
| - V Prive 2 IBM.ULTRIUM-TD4.005 <win2k3nbu> [IBM</win2k3nbu>                                                                                                    | ULTRIUM-TD4                               | 022C] •                  |
| o continue, click Next.                                                                                                    | ULTRIUM-TD4                               | 022C)                    |
|                                                                                                    |                                           |                          |

After the scaning process, it would detect all available tape devices and media changers from the storage system. To change tape device mapping, drag and drop the tape devices between robots, if you are sure about tape library element ID and device ID. However, it is not recommended to change default configuration. Click **Next** in above screen.

| Device C | ionfiguration Wizard                                                                                                    |
|----------|----------------------------------------------------------------------------------------------------|
| 1        | After this point, the device configuration changes will be committed. The original configuration cannot be restored once these change have been made. |
|          | Do you want to continue?                                                                                                    |
|          | <u>Yes</u> No                                                                                                    |

11. Commit the new device configuration by clicking Yes.

| Jpdate complete.   |           |       |   |
|--------------------|-----------|-------|---|
| Operation          | Host      | Stat  |   |
| Y Committing d     |           | Done. | - |
| Y Restarting th.   | win2k3nbu | Done. |   |
| Fo continue, click | Next.     |       |   |

12. Update new device configuration changes and restart the device-related services. Click Next.

| onfigure Storage Units                                                                        |                                                                                                    |
|-----------------------------------------------------------------------------------------------|----------------------------------------------------------------------------------------------------|
| You can make the devi<br>units.                                                               | ices available to NetBackup by configuring storage                                                                                              |
|                                                                                               |                                                                                                    |
| A storage unit is a logical gr<br>In order for NetBackup to w<br>storage unit must be configu | ouping of one or more storage devices attached to a serve<br>wite to the devices attached to the NetBackup server, a<br>ured for these devices. |
| Check devices that you wa<br>"win2k3nbu".                                                     | nt configured as NetBackup storage units on Master Serve                                                                                        |
|                                                                                               | Properties                                                                                                    |
| win2k3nbu-hcart-robot-<br>win2k3nbu-hcart-robot-                                              | tld-NetApp_Storage<br>tld-1-NetApp_Storage                                                                                                    |
| <ul> <li>✓ win2k3nbu-hcart-robot-</li> <li>✓ win2k3nbu-hcart-robot-</li> </ul>                | tld-NetApp_Storage<br>tld-1-NetApp_Storage                                                                                                    |
| <ul> <li>✓ win2k3nbu-hcart-robot-</li> <li>✓ win2k3nbu-hcart-robot-</li> </ul>                | tld-NetApp_Storage                                                                                                    |
| <ul> <li>✓ win2k3nbu-hcart-robot-</li> <li>✓ win2k3nbu-hcart-robot-</li> </ul>                | tld-NetApp_Storage<br>tld-1-NetApp_Storage                                                                                                    |
| win2k3nbu-hcart-robot-<br>win2k3nbu-hcart-robot-                                              | tld-NetApp_Storage                                                                                                    |
| win2k3nbu-hcart-robot-<br>win2k3nbu-hcart-robot-                                              | tld-1-NetApp_Storage                                                                                                    |

13. Click **Next** to continue.

| Device Configuration Wizard |                                                                                                    | × |
|-----------------------------|----------------------------------------------------------------------------------------------------|---|
|                             | Finished!<br>You have successfully completed the NetBackup Device<br>Configuration Wizard.<br>You may view or change current configuration settings within<br>Device Management or Storage Unit Management. |   |
|                             | To exit the wizard, click Finish.                                                                                                    |   |
|                             | < <u>Back</u> FinishClose Help                                                                                                    |   |

After successful completion of above steps, click **Finish.** List the configured tape library and tape drives in NetBackup Administrator console under "Device and Media management" section.

#### 2.3 NDMP CONFIGURATION IN DATA ONTAP 8.0 CLUSTER-MODE CLI

In the following chapter the steps involved in configuring the tape library with NetApp storage on Data ONTAP 8.0 Cluster-Mode are provided. Connect the tape library to NetApp storage using FC or SCSI interface and make sure that tape library gets detected. Follow the steps mentioned.

1. Check the NDMP service status and make sure that NDMP is enabled.

| <pre>cmode1::&gt;</pre> | system | servi  | ces ndmp : | show  |      |      |    |          |
|-------------------------|--------|--------|------------|-------|------|------|----|----------|
| Node                    |        |        | Enabled    | Clear | text | User | Id | Password |
|                         |        |        |            |       |      |      |    |          |
| cmode1                  |        |        | true       | true  |      | root |    | admin    |
| cmode2                  |        |        | true       | true  |      | root |    | admin    |
| 2 entries               | were d | isplay | ed.        |       |      |      |    |          |

2. Check the tape drive's configuration details by running the following command.

3. Check the tape library configuration details by running the following command:

Additionally, you can run "system node run -node cmodel sysconfig -t" and "system node run -node cmodel sysconfig -m" to check the Tape Library and Drives and configuration details.

#### 2.4 DETECTION OF TAPE DRIVES/MC IN DATA ONTAP 8.0 CLUSTER-MODE

Follow the same steps mentioned in "Detection of tape drives/MC in Data ONTAP 7G."

#### 2.5 INVENTORY OF TAPE LIBRARY

In this chapter we provide the steps involved in inventorying the tape library on NetBackup Administration console.

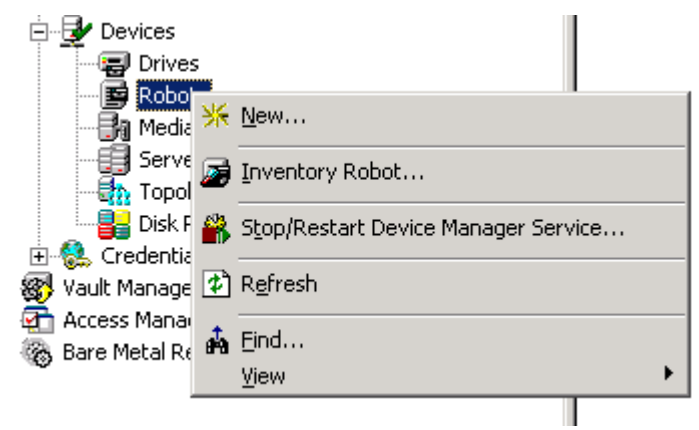

Right click Robot and select Inventory Robot.

| belect rodot                                                                                                    | Inventory operation                                                                                                    |
|----------------------------------------------------------------------------------------------------|----------------------------------------------------------------------------------------------------|
| Device Host:                                                                                                    | - C Show contents                                                                                                    |
| win2k3nbu                                                                                                    |                                                                                                    |
| Robot:                                                                                                    | Compare concents with volume configuration                                                                                                    |
| TLD(0) - win2k3nbu                                                                                                    | <ul> <li>Update volume configuration</li> </ul>                                                                                                    |
|                                                                                                    | <u>A</u> dvanced Options                                                                                                    |
|                                                                                                    | Preview changes                                                                                                    |
|                                                                                                    | Exercise parts prior to undate                                                                                                    |
|                                                                                                    | Empty modia access porciprior to aparate                                                                                                    |
| 35 No<br>36 No<br><br>11/30/2009 12:32:37 PM > In                                                                                                    | Augustory & Undate for TLD(0) on win2k3n                                                                                                    |
| 35 No<br>36 No<br>11/30/2009 12:32:37 PM > In<br>Generating list of recommen                                                                                                    |                                                                                                    |
| 35 No<br>36 No<br>11/30/2009 12:32:37 PM > In<br>Generating list of recommen<br>Proposed Change(s) to Updat                                                                                                    |                                                                                                    |
| 35 No<br>36 No<br>11/38/2009 12:32:37 PM > In<br>Generating list of recommen<br>Proposed Change(s) to Updat<br>Logically add new media 000<br>Logically add new media 000<br>Logically add new media 000<br>Logically add new media 000<br>Logically add new media 000<br>Logically add new media 000<br>Logically add new media 000  | Aventory & Update for TLD(0) on win2k3n<br>aded changes<br>te the Volume Configuration<br>1011 (barcode 000011) to robot slot 1.<br>1013 (barcode 000012) to robot slot 2.<br>1012 (barcode 000012) to robot slot 3.<br>1001 (barcode 000001) to robot slot 4.<br>1001 (barcode 000001) to robot slot 4.                                     |
| 35 No<br>36 No<br>37 No<br>36 No<br>11/30/2009 12:32:37 PM > In<br>Generating list of recommen<br>Proposed Change(s) to Updat<br>Logically add new media 000<br>Logically add new media 000<br>Logically add new media 000<br>Logically add new media 000<br>Update volume configuration<br>4                                         | Aventory & Update for TLD(0) on win2k3n<br>aded changes<br>te the Volume Configuration<br>1011 (barcode 000011) to robot slot 1.<br>1013 (barcode 000012) to robot slot 2.<br>1012 (barcode 000012) to robot slot 3.<br>1001 (barcode 000001) to robot slot 4.<br>1?                                                                         |
| 35 No<br>36 No<br>11/30/2009 12:32:37 PM > In<br>11/30/2009 12:32:37 PM > In<br>Generating list of recommen<br>Proposed Change(s) to Updat<br>Logically add new media 000<br>Logically add new media 000<br>Logically add new media 000<br>Logically add new media 000<br>Update volume configuration<br>Ipdate volume configuration? | Aventory & Update for TLD(0) on win2k3n<br>aded changes<br>te the Volume Configuration<br>1011 (barcode 000011) to robot slot 1.<br>1013 (barcode 000012) to robot slot 2.<br>1012 (barcode 000012) to robot slot 3.<br>1001 (barcode 000001) to robot slot 4.<br>12<br>12<br>12<br>12<br>12<br>12<br>12<br>12<br>12<br>12<br>12<br>12<br>12 |

Clicking **Yes** in the above screen would update the tape media information in NetBackup media server database.

| ielect robot                                                                                                    | Inventory operation                                                                     |
|----------------------------------------------------------------------------------------------------|-----------------------------------------------------------------------------------------|
| Device Host:                                                                                                    | C Show contents                                                                         |
|                                                                                                    | □                                                                                       |
| <u>k</u> odot:<br>TLD(0) - wip2k3phu                                                                                                    | Update volume configuration                                                             |
|                                                                                                    | Advanced Options                                                                        |
|                                                                                                    |                                                                                         |
|                                                                                                    | Preview changes                                                                         |
|                                                                                                    | Empty media access port prior to update                                                 |
| Processing new media added<br>adding media with new media<br>Media ID Slot<br>====================================                                                        | to the robotic library by logically<br>IDs as follows                                   |
| Processing new media added<br>adding media with new media<br>Media ID Slot<br>======<br>000011 1<br>000013 2<br>000012 3<br>000001 4                                      | to the robotic library by logically<br>IDs as follows                                   |
| Processing new media added<br>adding media with new media<br>Media ID Slot<br>=======<br>000011 1<br>000013 2<br>000012 3<br>000001 4<br>Volume configuration succes      | to the robotic library by logically<br>IDs as follows<br>sfully updated.                |
| Processing new media added<br>adding media with new media<br>Media ID Slot<br>======<br>000011 1<br>000013 2<br>000012 3<br>000001 4<br>Volume configuration succes       | to the robotic library by logically<br>IDs as follows<br>sfully updated.                |
| Processing new media added<br>adding media with new media<br>Media ID Slot<br>======<br>000011 1<br>000013 2<br>000012 3<br>000001 4<br>Volume configuration succes<br>   | to the robotic library by logically<br>IDs as follows<br>sfully updated.                |
| Processing new media added<br>adding media with new media<br>Media ID Slot<br>=======<br>000011 1<br>000013 2<br>0000012 3<br>000001 4<br>Volume configuration succes<br> | to the robotic library by logically<br>IDs as follows<br>sfully updated.<br>Clear Resul |

Click **Close** to complete the process.

# 2.6 CREATION OF NDMP POLICY

In this chapter we provide the steps to create an NDMP policy on NetBackup Administration console.

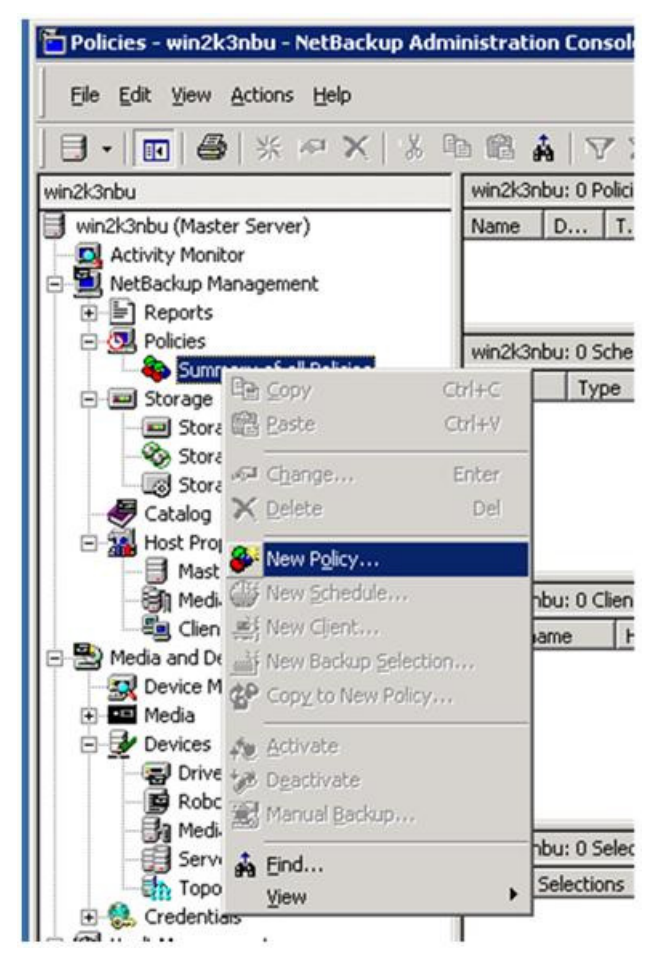

1. Right click "Summary of all Policies" and click "New policy" to create a new policy.

| Backup Policy Configuration                                                                                                    | Wizard                                                                    | ×                                                      |
|----------------------------------------------------------------------------------------------------|---------------------------------------------------------------------------|--------------------------------------------------------|
| <ul> <li>Control of the second second se</li></ul> | Welcome to the Ba<br>Configuration Wiz                                    | ackup Policy<br>ard.                                   |
|                                                                                                    | This wizard guides you through th<br>policy for backing up similar client | ne process of creating a<br>ts.                        |
|                                                                                                    | A NetBackup policy defines the f                                          | ollowing information:                                  |
|                                                                                                    | <ul> <li>Which clients to back up</li> </ul>                              |                                                        |
|                                                                                                    | <ul> <li>What data to back up</li> </ul>                                  | 1                                                      |
|                                                                                                    | <ul> <li>Where the data is stored</li> </ul>                              | .                                                      |
|                                                                                                    | <ul> <li>When the data is to be backet</li> </ul>                         | dup                                                    |
|                                                                                                    | The default settings in the wizard<br>Policies portion of the NetBackup   | can be customized using the<br>Administration Console. |
|                                                                                                    | To begin, click Next.                                                     | For assistance, click Help.                            |
|                                                                                                    | < <u>B</u> ack Next>                                                      | Cancel Help                                            |

### 2. Click **Next** to continue.

| Policy nam | a'           |
|------------|--------------|
| NDMP_P     | o.<br>olicy1 |
| Select the | policy type. |
| NDMP       |              |

3. Select "NDMP" as policy type and click Next.

| Backup Policy Configuratior                              | ı Wizard                                         |                                                   | ×                |
|----------------------------------------------------------|--------------------------------------------------|---------------------------------------------------|------------------|
| Client List<br>Specify clients for th                    | nis policy.                                      |                                                   |                  |
| NetBackup will back up tł<br>the policy. NetBackup cli   | nese clients according<br>ents can be in more th | to the file list, schedules, an<br>an one policy. | d attributes for |
| For easier management, fil<br>perform the same type of v | I the client list with clie<br>vork.             | nts that have similar configu                     | rations and      |
| Name                                                     | Hardware                                         | Operating System                                  | Add              |
| 账NetApp_Storage                                          |                                                  | <b>_</b>                                          | Change           |
|                                                          |                                                  |                                                   | Delete           |
|                                                          |                                                  |                                                   | Properties       |
| Detect <u>operating</u> syste<br>(This is successful on  | m when adding or cha<br>y on Windows platform    | nging a client.<br>Is.)                           |                  |
|                                                          | < <u>B</u> ack                                   | Next > Cancel                                     | Help             |

4. Click **Add** to add the storage host name into client list, then click **Next** to continue.

| Select the | hardware and opera | ting system |      |
|------------|--------------------|-------------|------|
| NDMP, N    | DMP                |             |      |
|            |                    |             |      |
|            |                    |             |      |
|            | OK                 | Cancel      | Help |

5. Select operating system as "NDMP, NDMP" and click **OK**.

| op roncy configuration means                                                                                                    |                                   |
|----------------------------------------------------------------------------------------------------|-----------------------------------|
| iles<br>Specify the files and folders to backup.                                                                                                    |                                   |
| The file list identifies the files and folders to be backed up by scheduled<br>clients in this policy. All files and folders do not have to exist on all the | l backups for all<br>clients.     |
| This file list is ignored by user directed backups because in those insta                                                                                    | nces the user select              |
| the files to back up.                                                                                                    |                                   |
| Back up all local drives                                                                                                    |                                   |
|                                                                                                    |                                   |
| Backup Selections                                                                                                    | Add                               |
| Backup Selections<br>* [/vol/voldb]                                                                                                    | Add [nsert                        |
| Backup Selections<br>X /vol/voldb                                                                                                    | Add<br>Insert                     |
| Backup Selections<br>* /vol/voldb                                                                                                    | Add<br>Insert<br>Change<br>Delete |
| Backup Selections<br>/vol/voldb                                                                                                    | Add<br>Insert<br>Change<br>Delete |
| Backup Selections<br>X /vol/voldb                                                                                                    | Add<br>Inset<br>Change<br>Delete  |
| Backup Selections                                                                                                    | Add<br>Insert<br>Change<br>Delete |

6. Add the volume that needs to be backed up, then click **Next** to continue. Qtrees and subdirectories of volumes can be specified as well.

Note: Wildcard characters are not allowed when listing the pathnames.

| Policy Configuration Wizard                                          |
|----------------------------------------------------------------------|
| ckup Type<br>Specify the types of backups.                           |
| Eull Backup                                                          |
| Backs up all the files specified in the file list.                   |
| Incremental Backup                                                   |
| Backs up all changed files specified in the file list.               |
| C Differential (files changed since last full or incremental backup) |
| C Cumulative (files changed since last full backup)                  |
| ∐ser Backup                                                          |
| Allows users to initiate backups on their own.                       |
|                                                                      |
|                                                                      |
| < <u>B</u> ack. <u>N</u> ext > Cancel Help                           |
|                                                                      |

7. Select Full Backup and click Next.

| Start a full backup eve | ery:         | Retain full backups for:        |
|-------------------------|--------------|---------------------------------|
| Weeks                   | <u>•</u>     | 2 weeks (level 1)               |
| itart an incremental b  | ackup every: | Retain incremental backups for: |
| 1 🕂 Days                | Y            | 2 weeks (level 1)               |
|                         |              |                                 |
|                         |              |                                 |
|                         |              |                                 |
|                         |              |                                 |

8. Select the retention period as per customer requirement and click Next.

|                                                                                                    |       |    |     |        | _             |       |    |    |   |      |            |         |       |     |
|----------------------------------------------------------------------------------------------------|-------|----|-----|--------|---------------|-------|----|----|---|------|------------|---------|-------|-----|
| 2                                                                                                    | 4     | 6  | 8   | 10     | )             | 12    | 1  | 14 | 1 | .6   | 18         | 20      | 22    | 2   |
| Sun                                                                                                    |       | •  | • • | • •    | •             | •     | •  | •  | • |      | -          |         |       | •   |
| Tue                                                                                                    |       | :: | ::  | ::     | :             | •     | :  | :  | • | ::   |            |         |       |     |
| Ved                                                                                                    |       |    |     | • •    | •             | •     | •  | •  | + |      | -          |         | • •   | •   |
| Fri                                                                                                    |       | 1  | ::  | ::     | :             | :     | -  | :  | • | ::   | E          |         | ::    | •   |
| Sat                                                                                                    |       |    |     |        |               |       | -  |    |   |      | _          |         |       | -   |
| Scheduled with the scheduled with the scheduled | indow |    | 1   | Jser v | ind           | ow    |    |    |   | L CO | istom      | Setting | 18    |     |
| • Off hours                                                                                                    |       |    | (   | C Off  | hou           | ifs:  |    |    |   |      | 5 <u>9</u> |         |       |     |
| C Working h                                                                                                    | ours  |    | (   | e Wo   | r <u>k</u> in | ig ho | an |    |   | A    |            | Ť       | -     |     |
| C All day                                                                                                    |       |    | (   | C All  | day           |       |    |    |   | St   | art        | 1       | Durat | ion |
| C Custom                                                                                                    |       |    | (   | Cus    | torr          | ñ     |    |    |   | 110  | 2          | -       | 1     | 1   |

9. Schedule the backup as per customer requirement and click Next.

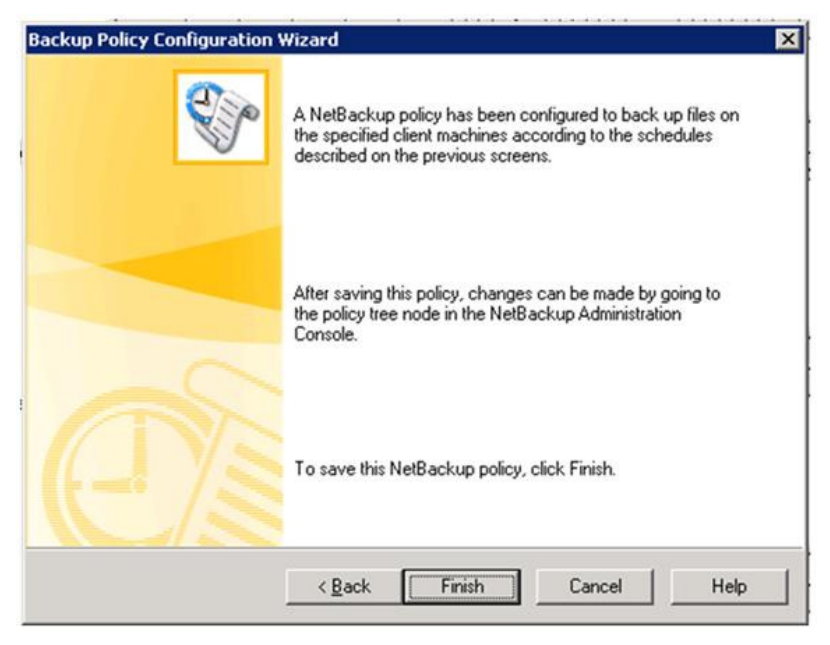

10. Click Finish to complete policy creation.

# 2.7 NDMP BACKUP

In this chapter we provide the steps to run NDMP backup manually on NetBackup Administration console

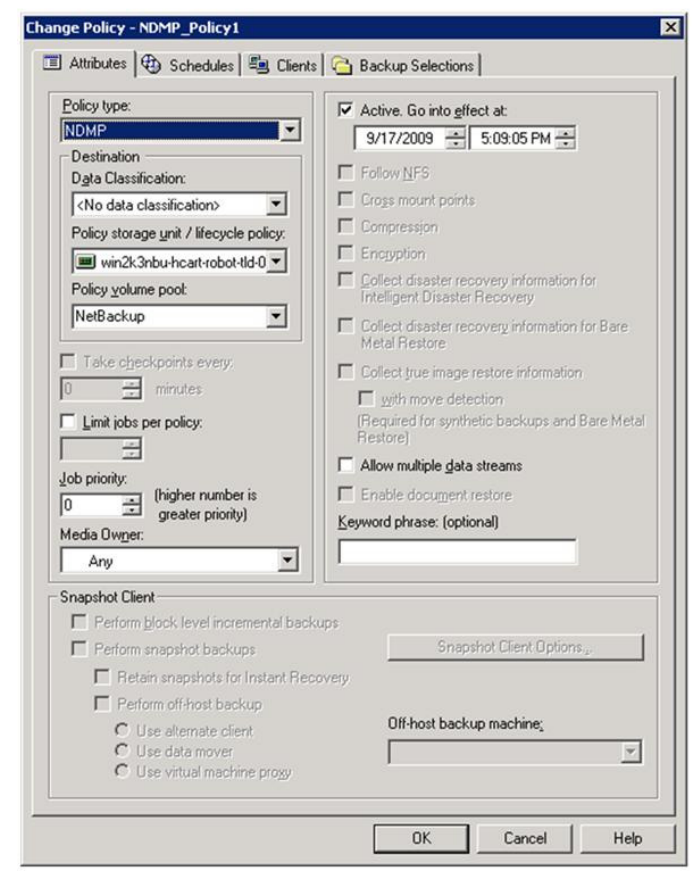

1. Select appropriate storage unit for NDMP backup by right clicking the backup policy and select "Change".

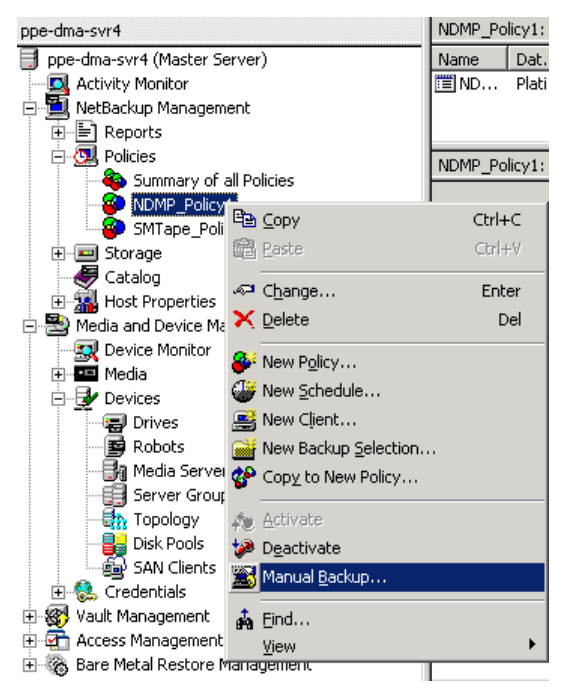

2. Right click the NDMP policy and click "Manual backup" to run backup.

| Manual Backup                                                            | ×                                                                          |
|--------------------------------------------------------------------------|----------------------------------------------------------------------------|
| Start backup of policy: NDMP_Polic                                       | у                                                                          |
| <u>S</u> chedules:                                                       | Clients:                                                                   |
| Full                                                                     | NetApp_Storage                                                             |
| Select a schedule and one or n<br>To start a backup for all clients, pre | nore clients to start the backup.<br>ess OK without selecting any clients. |
| ОК                                                                       | Cancel Help                                                                |

3. Click **OK** to initiate backup.

| Job ID: 1                                              |                                             | Job State: Active             |                                  | 4  |
|--------------------------------------------------------|---------------------------------------------|-------------------------------|----------------------------------|----|
| lob Overview D                                         | etailed Status                              |                               |                                  | A. |
| Job type:<br>Sub type:                                 | Backup<br>Immediate                         | Started (queued):<br>Elapsed: | 9/17/2009 5:12:51 PM<br>00:00:53 |    |
| Client:<br>Master server:                              | NetApp_Storage<br>win2k3nbu                 | Ended:<br>Retention:          | 2 weeks                          |    |
| Policy:<br>Policy type:<br>Schedule:<br>Schedule type: | NDMP_Policy1<br>NDMP<br>Full<br>Full Backup | File list:<br>/vol/voldb      |                                  | *  |
| Priority:<br>Owner:<br>Group:<br>Compression:          | 0<br>root<br>root<br>No                     |                               |                                  | -  |
| Off-host:                                              | Stanualu                                    | 3                             | P                                | ſ  |
|                                                        |                                             |                               |                                  |    |
| Perc                                                   | ent Complete:                               |                               |                                  |    |

Job details screen.

| Decomstr                                  |                                                                     |                                                         |             |                      |      |  |  |  |  |  |  |
|-------------------------------------------|---------------------------------------------------------------------|---------------------------------------------------------|-------------|----------------------|------|--|--|--|--|--|--|
| Job ID: 1                                 |                                                                     | Job State: Active                                       |             |                      |      |  |  |  |  |  |  |
| ob Overview                               | Detailed Status                                                     |                                                         |             |                      |      |  |  |  |  |  |  |
|                                           | Job PID:                                                            | 1596                                                    | Started:    | 9/17/2009 5:12:51 PM |      |  |  |  |  |  |  |
|                                           | Storage unit:                                                       | win2k3nbu-hcart-ro                                      | Elapsed:    | 00:04:02             |      |  |  |  |  |  |  |
|                                           | Transport Type:                                                     | WINZKONDU                                               | KB/Sec:     | 45453                |      |  |  |  |  |  |  |
| Status:                                   |                                                                     |                                                         |             |                      |      |  |  |  |  |  |  |
| 9/17/2009 5<br>9/17/2009 5<br>9/17/2009 5 | :13:09 PM - position<br>:13:10 PM - position<br>:13:10 PM - begin w | ing LT0401 to file 1<br>ed LT0401; position t<br>riting | ime: 00:00: | 01                   | Ē    |  |  |  |  |  |  |
| Current kiloby                            | tes written: 95550                                                  | 84                                                      |             |                      |      |  |  |  |  |  |  |
| Current files v                           | nitten: 0                                                           |                                                         |             |                      |      |  |  |  |  |  |  |
| Current file                              |                                                                     |                                                         |             |                      |      |  |  |  |  |  |  |
| Current file:                             |                                                                     |                                                         |             | Iroubleshoo          | oter |  |  |  |  |  |  |
| Current file:                             | ercent Complete:                                                    |                                                         |             | Iroubleshoo          | oter |  |  |  |  |  |  |
| Current file:                             | ercent Complete:                                                    |                                                         |             |                      | oter |  |  |  |  |  |  |

4. Monitor progress of backup; it will eventually complete.

# 2.8 NDMP RESTORE

In this chapter we provide the steps involved in NDMP restore on "Backup, Archive, and Restore NetBackup client."

| 👪 Backup, Archive, and Restore - NetBackup 📃                           |  |
|------------------------------------------------------------------------|--|
| Eile View Actions Help                                                 |  |
| Select Files and Folders to Backup                                     |  |
| NetBackup Client Properties                                            |  |
| Specify NetBackup Machines and Policy Type                             |  |
| 鍒 Login as New User                                                    |  |
| View Status                                                            |  |
| NetBackup Explorer Extensions                                          |  |
| E≚it                                                                   |  |
|                                                                        |  |
|                                                                        |  |
|                                                                        |  |
|                                                                        |  |
|                                                                        |  |
|                                                                        |  |
| Specify the machines to use and policy type for the backup or restore. |  |

1. Select "Specify NetBackup machines and Policy Type" in "Backup, Archive, and Restore" under File menu.

| Specify NetBackup M                                         | 1achines and Policy | у Туре | ×                        |  |  |  |  |  |  |  |
|-------------------------------------------------------------|---------------------|--------|--------------------------|--|--|--|--|--|--|--|
| Server to use for back                                      | sups and restores:  |        |                          |  |  |  |  |  |  |  |
| win2k3nbu                                                   |                     | •      | Edi <u>t</u> Server List |  |  |  |  |  |  |  |
| Source client for restores (or virtual client for backups): |                     |        |                          |  |  |  |  |  |  |  |
|                                                             |                     | •      | Edit Client List         |  |  |  |  |  |  |  |
| Destination client for r                                    | restores:           |        |                          |  |  |  |  |  |  |  |
|                                                             |                     | •      |                          |  |  |  |  |  |  |  |
| Policy type for restore                                     | es:                 |        |                          |  |  |  |  |  |  |  |
| NDMP                                                        |                     | •      |                          |  |  |  |  |  |  |  |
|                                                             | ок                  | Cancel | Help                     |  |  |  |  |  |  |  |

2. Select source and destination for restore. If the backed-up NetApp storage does not appear in the drop-down list, add it by clicking **Edit Client List**. Click **OK** to continue.

| Edit Clien           | t List         |                      |                 | ×  |
|----------------------|----------------|----------------------|-----------------|----|
| <u>E</u> nter names  | to add to list | : (separated by comn | nas):           |    |
| filername_c          | or_IP          |                      |                 |    |
|                      |                |                      | Add Name(s)     |    |
| <u>⊂</u> lient list: |                |                      |                 |    |
| Name                 |                |                      |                 |    |
| win2k3nbu            |                |                      |                 |    |
|                      |                |                      |                 |    |
|                      |                |                      |                 |    |
|                      |                |                      |                 |    |
|                      |                |                      |                 |    |
| ,                    |                |                      | Remove Selected |    |
|                      |                |                      |                 |    |
|                      | ок             | Cancel               | Help            |    |
|                      |                |                      |                 | // |

3. Type IP address or NetApp storage name and click Add Name.

| Edit Client List                         | ×               |
|------------------------------------------|-----------------|
| Enter names to add to list (separated by | commas):        |
|                                          |                 |
| 1                                        |                 |
|                                          | Add Name(s)     |
| ⊆lient list:                             |                 |
| Name                                     |                 |
| win2k3nbu                                |                 |
| NetApp_Storage                           |                 |
|                                          |                 |
|                                          |                 |
|                                          |                 |
|                                          |                 |
|                                          |                 |
|                                          | Remove Selected |
|                                          | Femore pelected |
|                                          |                 |
| OK Cancel                                | Help            |
|                                          |                 |

4. Click OK.

| Specify NetBackup Machines and Policy Type                  | ×                        |  |  |  |  |  |  |  |  |  |
|-------------------------------------------------------------|--------------------------|--|--|--|--|--|--|--|--|--|
| Server to use for backups and restores:                     |                          |  |  |  |  |  |  |  |  |  |
| win2k3nbu Edit Server List                                  |                          |  |  |  |  |  |  |  |  |  |
| Source client for restores (or virtual client for backups): |                          |  |  |  |  |  |  |  |  |  |
| NetApp_Storage                                              | Edit Client <u>L</u> ist |  |  |  |  |  |  |  |  |  |
| Destination client for restores:                            |                          |  |  |  |  |  |  |  |  |  |
| NetApp_Storage                                              |                          |  |  |  |  |  |  |  |  |  |
| Policy type for restores:                                   |                          |  |  |  |  |  |  |  |  |  |
| NDMP                                                        |                          |  |  |  |  |  |  |  |  |  |
| OK Cancel                                                   | Help                     |  |  |  |  |  |  |  |  |  |

5. Select source client, destination client, and policy type as NDMP and click **OK**.

| 🔣 Backup, Archive, and Restore - NetBackup                         | _ 🗆 🗵 |
|--------------------------------------------------------------------|-------|
| <u>Eile View Actions Help</u>                                      |       |
| 🔜 Select for Backup 🛛 💐 Select for Restore 👻 🎼 View Status 🛛 😰 😻 🥔 |       |
| Select Files and Folders to Restore                                |       |
|                                                                    |       |
|                                                                    |       |
|                                                                    |       |
|                                                                    |       |
|                                                                    |       |
|                                                                    |       |
|                                                                    |       |
|                                                                    |       |
|                                                                    |       |
| Open a New Restore Window                                          |       |

6. Click "Select for Restore."

| 🔁 Eile Edit View Actions Window Help                             | <u>_ 8 ×</u> |
|------------------------------------------------------------------|--------------|
|                                                                  |              |
| 🔜 Select for Backup 🛛 💐 Select for Restore 🔹 🎼 View Status 🛛 🐼 😻 |              |
| NetBackup History                                                |              |
| 2009                                                             | -            |
| Oct 20 10 18 17 16                                               |              |
|                                                                  |              |
|                                                                  |              |
|                                                                  |              |
|                                                                  |              |
|                                                                  |              |
|                                                                  |              |
| Ž                                                                | •            |
| All Folders Contents of '10.73.69.81'                            |              |
| Name Time Backed Up                                              |              |
| □ Vol                                                            |              |
|                                                                  |              |
|                                                                  |              |
|                                                                  |              |

7. Select volume to be restored.

| 🚮 B       | ackup,          | Ar      | chive,  | and         | Res          | tore           | - Ne  | tBack        | (up · | - [R | esto  | ore: | Ser   | ver: | winź | 2k3n  | bu   | Source Client: 10.73.6 | 🗆 🗡      |
|-----------|-----------------|---------|---------|-------------|--------------|----------------|-------|--------------|-------|------|-------|------|-------|------|------|-------|------|------------------------|----------|
| 💁 !       | <u>File E</u> d | lit     | ⊻iew    | Act         | ions         | <u>W</u> ind   | dow   | <u>H</u> elp |       |      |       |      |       |      |      |       |      |                        | _ 8 ×    |
|           | Select f        | or E    | Backup  | Ħ           | Sear         | rch <u>B</u> a | ckup: | s            |       |      | 🖹 Vie | ew S | tatus | ;    | Ø    | %     | ۲    | 3                      |          |
| <b>85</b> | NetBa           | :kup    | ) Histo | 2           | <u>P</u> rev | iew M          | ledia |              |       |      |       |      |       |      |      |       |      |                        |          |
|           | 20              | 009     |         |             | <u>R</u> est | ore            |       |              |       |      |       |      |       |      |      |       |      |                        | <b>_</b> |
| <b>.</b>  | 0               | ct<br>D | 19      |             | Sele         | ct Res         | store | Туре         | ۲     |      |       |      |       |      |      |       |      |                        |          |
| 8         |                 | 2       | ۲       |             | Adm          | inistei        | r Dat | abase        | T≹er  |      |       |      |       |      |      |       |      |                        |          |
| <b></b>   |                 | 2       | 2       |             |              | 2              | 9     |              |       |      |       |      |       |      |      |       |      |                        |          |
| 2         |                 | 5       | 3       |             |              | 3              | š     |              |       |      |       |      |       |      |      |       |      |                        |          |
| -9        | (               | •       | õ       |             |              | 2              | 0     |              |       |      |       |      |       |      |      |       |      |                        |          |
|           |                 |         |         |             |              |                | 8     |              |       |      |       |      |       |      |      |       |      |                        |          |
|           |                 |         |         |             |              |                | õ     |              |       |      |       |      |       |      |      |       |      |                        |          |
|           | <u> </u>        |         |         |             |              |                | ۲     |              |       |      |       |      |       |      |      |       |      |                        | <u> </u> |
|           | All Fold        | ders    |         |             |              |                |       |              |       |      |       |      |       |      |      | Conte | ints | of '10.73.69.81'       |          |
|           | 🗾               | 2       | NetA    | pp_S        | toraç        | je             |       |              |       |      |       |      |       |      |      | Name  |      | Time Backed Up         |          |
|           |                 | ··· 🗹   |         | ol<br>Di de | vol          |                |       |              |       |      |       |      |       |      | [    |       | €vol | 10/20/2009 5:19:04 PM  |          |
|           |                 |         |         |             | //01         |                |       |              |       |      |       |      |       |      |      |       |      |                        |          |
|           |                 |         |         |             |              |                |       |              |       |      |       |      |       |      |      |       |      |                        |          |
| Previe    | i<br>ew Medi    | a R     | equire  | d for       | Rest         | ore            |       |              |       |      |       |      |       |      |      |       |      |                        | 11.      |

8. Click "Preview Media" under Actions menu.

| 🥅 Media Red   | quired                      |                          |                              | ×      |
|---------------|-----------------------------|--------------------------|------------------------------|--------|
| These objects | s were selected for restore | :                        |                              |        |
| Name          | Time Backed Up              | Time Modified            |                              |        |
| vol:\dbvol\   | 10/20/2009 5:19:04 PM       |                          |                              |        |
|               |                             |                          |                              |        |
|               |                             |                          |                              |        |
|               |                             |                          |                              |        |
|               |                             |                          |                              |        |
|               |                             |                          |                              |        |
| The following | media were used during th   | e time in which the sele | ected objects were back<br>, | ed up: |
| Media ID      |                             |                          |                              |        |
|               |                             |                          |                              |        |
|               |                             |                          |                              |        |
|               |                             |                          |                              |        |
|               |                             |                          |                              |        |
|               |                             |                          |                              |        |
|               |                             |                          | Close                        | Help   |
|               |                             |                          |                              |        |

9. Above screen displays the media that are required for restore. Click **Close**.

| 🚮 Back     | up, Ar       | chive,  | and R        | estore -          | NetBackuj          | - [Restore: | Server: wi | n2k3nl | bu 🤉  | 5ource Client: 10.73.69.81 | 🗆 ×      |
|------------|--------------|---------|--------------|-------------------|--------------------|-------------|------------|--------|-------|----------------------------|----------|
| 🔁 Eile     | <u>E</u> dit | ⊻iew    | Action       | s <u>W</u> indo   | w <u>H</u> elp     |             |            |        |       |                            | _ 8 ×    |
| 風 Sele     | ct for I     | Backup  | 🛱 Se         | arch <u>B</u> ack | ups                | View S      | itatus 🕴 🛃 | ) 🗞    | ۲     |                            |          |
| Ren Nel    | tBacku       | p Histo | 🚔 Br         | eview Mec         | dia                |             |            |        |       |                            |          |
|            | 2009         | )       | R            | store             |                    |             |            |        |       |                            | <b></b>  |
|            | Oct          | 20      | Se           | lect Resta        | ore Type 🕨         |             |            |        |       |                            |          |
| :8::       |              | 20      | Ac           | minister D        | atabase <u>T</u> e | ſ           |            |        |       |                            |          |
|            |              | 9       | 0            | \$                | 2 0                | -           |            |        |       |                            |          |
| 2          |              | 8       | 8            | 2                 |                    |             |            |        |       |                            |          |
| -94        |              | - 2     | - 5          |                   | 5 5                |             |            |        |       |                            |          |
|            |              |         |              |                   | 2                  |             |            |        |       |                            |          |
|            |              |         |              |                   |                    |             |            |        |       |                            |          |
|            |              |         |              |                   | 2                  |             |            | _      |       |                            | <u> </u> |
| All        | Folder       | s       |              |                   |                    |             |            | Conte  | nts o | f 'vol:\dbvol'             |          |
| <b>E</b> . |              | NetA    | App_Sto      | age               |                    |             |            | Name   |       | Time Backed Up             |          |
|            | <br>i        | ┉╻╱     | oi<br>🗟 dbyo | 1                 |                    |             |            | I      |       |                            |          |
|            |              |         |              | •                 |                    |             |            | I      |       |                            |          |
|            |              |         |              |                   |                    |             |            | L      |       |                            |          |
|            |              |         |              |                   |                    |             |            | I      |       |                            |          |
|            |              |         |              |                   |                    |             |            | L      |       |                            |          |
|            |              |         |              |                   |                    |             |            | I      |       |                            |          |
|            |              |         |              |                   |                    |             |            |        |       |                            |          |
| Shave Dave |              | Maulua  | d Eilan      |                   |                    |             |            | I      |       |                            |          |
| Start Res  | tore or      | marke   | u riles      |                   |                    |             |            |        |       |                            |          |

10. Click **Restore** under Actions menu.

| Restor | e Marked Fi                              | iles                                |            |        |        |          |         |                  |         |             | X                   |
|--------|------------------------------------------|-------------------------------------|------------|--------|--------|----------|---------|------------------|---------|-------------|---------------------|
| Gene   | ral                                      |                                     |            |        |        |          |         |                  |         |             |                     |
| Re     | store Destina                            | tion Choices-                       |            |        |        |          |         |                  |         |             | _                   |
| •      | Restore ever                             | ything to its <u>o</u> r            | iginal loo | catio  | n      |          |         |                  |         |             |                     |
| 0      | Restore ever                             | ything to a di <u>f</u> f           | erent lo   | catio  | in (ma | aintaini | ng ex   | isting :         | structu | re):        |                     |
|        | Destination:                             |                                     |            |        |        |          |         |                  |         |             |                     |
|        | vol:\dbvol\                              |                                     |            |        |        |          |         |                  | B       | rowse       |                     |
| 0      | <u>R</u> estore indiv                    | idual folders a                     | nd files I | to di  | fferen | it locat | tions   | (double          | e-click | to modify): |                     |
|        | Source                                   | Destination                         | Time B     | Back   | ed U   | р        |         |                  |         |             | $\exists \mid \mid$ |
|        | vol:\dbvol\                              |                                     | 10/20/     | /200   | 9 5:19 | 3:04 P   | M 1     | 0/20/            | 2009 5  | 5:19:04 PM  | 1                   |
|        | •                                        |                                     |            |        |        |          |         |                  |         |             |                     |
| Re     | store Options                            |                                     |            |        |        |          |         |                  |         |             |                     |
|        | Restore with                             | out access-co                       | ntrol attr | ribute | es (W  | indow    | s clier | nts onl <u>i</u> | y)      |             |                     |
| If th  | e destination                            | file already exi                    | sts:       |        |        |          |         |                  |         |             |                     |
|        | U <u>v</u> erwrite exi:<br>Dootoro the G | sting files<br>In union of them     |            | I      |        |          |         |                  |         |             |                     |
| ŏ      | Do <u>n</u> ot restor                    | e using a <u>t</u> em<br>e the file | porary n   | ieria  | me     |          |         |                  |         |             |                     |
|        |                                          |                                     |            |        |        |          |         |                  |         |             |                     |
|        |                                          | St <u>a</u> rt Resto                | ore        |        | Cano   | cel      |         |                  |         | Hel         | р                   |

11. To restore data to original location, select "Restore everything to its original location" and click **Start Restore** to initiate restore.

| store Marked Files                                                                                                    |                                 |
|----------------------------------------------------------------------------------------------------|---------------------------------|
| General                                                                                                    |                                 |
| Restore Destination Choices<br>Restore everything to its griginal location                                                                                                    |                                 |
| <ul> <li>Restore everything to a different location (maintaining exi<br/>Destination:</li> </ul>                                                                                                    | isting structure):              |
| vol:\dbrestore\                                                                                                    | Browse                          |
| O Restore individual folders and files to different locations (o                                                                                                    | double-click to modify):        |
|                                                                                                    |                                 |
| Source Destination Time Backed Up<br>vol:\dbvol\ 10/20/2009 5:19:04 PM 10                                                                                                    | 0/20/2009 5:19:04 PM            |
| Source Destination Time Backed Up<br>vol:\dbvol\ 10/20/2009 5:19:04 PM 10                                                                                                    | 0/20/2009 5:19:04 PM            |
| Source Destination Time Backed Up<br>vol:\dbvol\ 10/20/2009 5:19:04 PM 10                                                                                                    | 0/20/2009 5:19:04 PM            |
| Source Destination Time Backed Up vol:\dbvol\ 10/20/2009 5:19:04 PM 10  Restore Options                                                                                                    | 0/20/2009 5:19:04 PM            |
| Source       Destination       Time Backed Up         vol:\dbvol\       10/20/2009 5:19:04 PM 10         Image: Source Options       Image: Source Options         Image: Restore Options       Image: Source Options         Image: Restore without access-control attributes (Windows clien)         Image: Note that the source of the source of                                                                                                 | 0/20/2009 5:19:04 PM            |
| Source       Destination       Time Backed Up         vol:\dbvol\       10/20/2009 5:19:04 PM 10         Image: state state sta | 0/20/2009 5:19:04 PM            |
| Source       Destination       Time Backed Up         vol:\dbvol\       10/20/2009 5:19:04 PM 10         Image: Source Options       Image: Source Options         Image: Restore Options       Image: Source Options         Image: Source Options       Image: Source Options         Image: Source Options       Image: Source Options </td <td>0/20/2009 5:19:04 PM</td>                                                                                                    | 0/20/2009 5:19:04 PM            |
| Source       Destination       Time Backed Up         vol:\dbvol\       10/20/2009 5: 19:04 PM 10         Image: state of the state of the  | 0/20/2009 5:19:04 PM            |
| Source       Destination       Time Backed Up         vol:\dbvol\       10/20/2009 5:19:04 PM 10         Image: Source Options       Image: Source Options         Image: Restore Options       Image: Source Options         Image: Source Without access-control attributes (Windows clients)         If the destination file already exists:         Image: Option Option File Interview (Windows clients)         Image: Source Without access-control attributes (Windows clients)         Image: Source Without access-control attributes (Windows clients)         Image: Source Without access-control attributes (Windows clients)         Image: Source Without access-control attributes (Windows clients)         Image: Source Without access-control attributes (Windows clients)         Image: Source Without access-control attributes (Windows clients)         Image: Source Without access-control attributes (Windows clients)         Image: Source Without access-control attributes (Windows clients)         Image: Source Without access-control attributes (Windows clients)         Image: Source Without access-control attributes (Windows clients)         Image: Source Without access-control attributes (Windows clients)         Image: Source Without access-control attributes (Windows clients)         Image: Source Without access-control attributes (Windows clients)         Image: Source Without access-control attributes (Windows clients) <td>0/20/2009 5:19:04 PM  Its only)</td>                                                                                                    | 0/20/2009 5:19:04 PM  Its only) |

12. To restore data to a different location, select "Restore everything to a different location" and click **Start Restore** to initiate restore.

| NetBacku | ip Message 📃 🔊                                   | ς. |
|----------|--------------------------------------------------|----|
| 2        | The restore was successfully initiated.          |    |
| ~        | Do you want to view the progress of the restore? |    |
|          | Yes <u>N</u> o                                   |    |

13. Click **Yes** to view the progress of the restore job. The job status can also be viewed from the Job screen, similar to backup jobs details.

| Job Details:275                                                |                                        |                                                                     | ×                                 |
|----------------------------------------------------------------|----------------------------------------|---------------------------------------------------------------------|-----------------------------------|
| Job ID: 275                                                    |                                        | Job State: Active                                                   | 4                                 |
| Job Overview                                                   | Detailed Status                        |                                                                     | -                                 |
| Job type:<br>Sub type:<br>Client:<br>Master server:<br>Policy: | Restore<br>NetApp_Storage<br>win2k3nbu | Started (queued):<br>Elapsed:<br>Ended:<br>Retention:<br>File list: | 10/21/2009 4:13:39 PM<br>00:01:19 |
| Policy type:<br>Schedule:<br>Schedule type:                    |                                        | /vol/dbvol/                                                         | <u> </u>                          |
| Priority:<br>Owner:<br>Group:<br>Compression:<br>Data movement | root<br>root                           |                                                                     |                                   |
| Ult-host:                                                      |                                        | 1                                                                   |                                   |
| Per                                                            | cent Complete:                         |                                                                     |                                   |
| Print                                                          |                                        | H                                                                   | felp Close                        |

Job details screen.

| Job Details:275                                                                                                    |                                                                                                    |                                                                 |                        |                | x |
|----------------------------------------------------------------------------------------------------|----------------------------------------------------------------------------------------------------|-----------------------------------------------------------------|------------------------|----------------|---|
| Job ID: 275                                                                                                    | J                                                                                                    | lob State: Active                                               |                        | 4              |   |
| Job Overview Detailed S                                                                                                    | itatus                                                                                                    |                                                                 |                        | 4              | ۲ |
| Job PID:<br>Storage un<br>Media serv<br>Transport T<br>Status:                                                                                                    | 3112<br>it:<br>er: win2k3nbu<br>ype:                                                                                                    | Started:<br>Elapsed:<br>Ended:<br>KB/Sec:                       | 10/21/2009<br>00:00:56 | 9 4:13:39 PM   |   |
| 10/21/2009 4:13:39 PM<br>10/21/2009 4:13:40 PM<br>10/21/2009 4:13:40 PM<br>10/21/2009 4:13:40 PM<br>10/21/2009 4:13:40 PM<br>10/21/2009 4:13:40 PM<br>10/21/2009 4:13:42 PM<br>10/21/2009 4:13:42 PM<br>10/21/2009 4:13:40 PM | begin Restore     media LT0501 require:     restoring image 10.73.6     connecting     connected; connect tir     started process bptm (2     started process bptm (2     mounting LT0501     requesting resource LT | d<br>59.81_125603934<br>ne: 00:00:00<br>2176)<br>2176)<br>70501 | 14                     | •<br>•<br>•    |   |
| Current kilobytes written:<br>Current files written:<br>Current file:                                                                                                    | 0<br>0<br>/vol/dbvol/                                                                                                    | Estimated Files                                                 | : 1                    | Iroubleshooter |   |
| Percent Com                                                                                                    | plete:                                                                                                    |                                                                 |                        |                |   |
| <u>P</u> rint                                                                                                    |                                                                                                    | н                                                               | elp                    | Close          |   |

Monitor job restore status.

| Job ID: 275                                                                                                    |                                                                                                    | J                                                                                                    | ob State: Done                                                           | (Successful)                                                             | 1                                     |
|----------------------------------------------------------------------------------------------------|----------------------------------------------------------------------------------------------------|----------------------------------------------------------------------------------------------------|--------------------------------------------------------------------------|--------------------------------------------------------------------------|---------------------------------------|
| ob Overview                                                                                                    | Detailed Status                                                                                                    |                                                                                                    |                                                                          |                                                                          |                                       |
|                                                                                                    | Job PID:<br>Storage upit:                                                                                                    | 3112                                                                                                    | Started:<br>Flansed                                                      | 10/21/2009 4:13:39 PM                                                    |                                       |
| i                                                                                                    | Media server:                                                                                                    | win2k3nbu                                                                                                    | Ended                                                                    | 10/21/2009 4:20:45 PM                                                    |                                       |
|                                                                                                    | Transport Type:                                                                                                    | LAN                                                                                                    | KB/Sec:                                                                  | 141158                                                                   |                                       |
| Status:                                                                                                    |                                                                                                    |                                                                                                    |                                                                          |                                                                          |                                       |
| 10/21/2009 4<br>10/21/2009 4<br>10/21/2009 4<br>10/21/2009 4                                                                                                    | 1:13:58 PM - posit<br>1:13:58 PM - begi<br>1:20:40 PM - end<br>1:20:45 PM - resto                                                                                                    | ioned LT0501; po<br>n reading<br>reading; read time:<br>red image 10.73.6<br>Reaters of the second                                           | sition time: 00:0<br>00:06:42<br>9.81_12560393                           | 0:01<br>144 - (the requested operatio                                    | 2                                     |
| 10/21/2009 4<br>10/21/2009 4<br>10/21/2009 4<br>10/21/2009 4<br>10/21/2009 4<br>the requested                                                                                                  | 1:13:58 PM - post<br>1:13:58 PM - begi<br>1:20:40 PM - end<br>1:20:45 PM - resto<br>1:20:45 PM - end<br>1 operation was su                                                                                                    | ioned LT0501; po:<br>n reading<br>reading; read time:<br>red image 10.73.6<br>Restore; elapsed ti<br>iccessfully complet                     | sition time: 00:0<br>00:06:42<br>9.81_12560393<br>me: 00:07:06<br>ed[0]  | 0:01<br>44 - (the requested operatio                                     |                                       |
| 10/21/2009 4<br>10/21/2009 4<br>10/21/2009 4<br>10/21/2009 4<br>10/21/2009 4<br>the requested                                                                                                  | 1:13:58 PM - post<br>1:13:58 PM - begi<br>1:20:40 PM - end<br>1:20:45 PM - resto<br>2:20:45 PM - end<br>1 operation was su<br>es written: 5097                                                                                                    | ioned LT0501; po:<br>n reading<br>reading; read time;<br>red image 10.73.6<br>Restore; elapsed ti<br>cccessfully complet                     | sition time: 00:0<br>00:06:42<br>9.81_12560393<br>me: 00:07:06<br>ed[0]  | 0:01<br>44 - (the requested operatio<br>                                 | ·                                     |
| 10/21/2009 4<br>10/21/2009 4<br>10/21/2009 4<br>10/21/2009 4<br>10/21/2009 4<br>the requested<br>Current kilobytic<br>Current files with                                                       | (13:58 PM - posit<br>(13:58 PM - begin<br>(20:45 PM - end<br>(20:45 PM - resto<br>(20:45 PM - end<br>operation was su<br>es written: 5097<br>ritten: 0                                                                                                    | ioned LT0501; po:<br>n reading<br>reading; read time:<br>red image 10.73.6;<br>Restore; elapsed ti<br>iccessfully complet<br>/5232           | sition time: 00:0<br>00:06:42<br>9:81_12560393<br>me: 00:07:06<br>ed[0]  | 0:01<br>44 - (the requested operatio                                     | ļ                                     |
| 10/21/2009 4<br>10/21/2009 4<br>10/21/2009 4<br>10/21/2009 4<br>10/21/2009 4<br>the requested<br>Current kilobyb<br>Current files we<br>Current file:                                          | 1:13:58 PM - posis<br>1:13:58 PM - begin<br>1:20:45 PM - resto<br>1:20:45 PM - resto<br>1:20:45 PM - resto<br>1:20:45 PM - end<br>1 operation was su<br>es written: 5097<br>ritten: 0<br>/vol/                                                                                                    | ioned LT0501; po:<br>n reading<br>reading: read time:<br>red image 10.73.6<br>Restore; elapsed ti<br>iccessfully complet<br>5232             | sition time: 00:0<br>00:06:42<br>9:81_12560393<br>me: 00:07:06<br>ed[0]  | 0:01<br>144 - (the requested operatio                                    | ļ                                     |
| 10/21/2009 4<br>10/21/2009 4<br>10/21/2009 4<br>10/21/2009 4<br>10/21/2009 4<br>the requested<br>Current kilobyb<br>Current files we<br>Current file:                                          | 1:13:58 PM - posit<br>1:13:58 PM - begin<br>1:20:45 PM - restd<br>1:20:45 PM - restd<br>1:20:45 PM - end<br>1:0peration was su<br>es written: 5097<br>ritten: 0<br>/vol/                                                                                                    | ioned LT0501; po:<br>n reading<br>reading; read time:<br>red image 10.73.6<br>Restore; elapsed ti<br>iccessfully complet<br>15232<br>/dbvol/ | sition time: 00:0<br>00:06:42<br>3.81_12560393<br>me: 00:07:06<br>ed[0]  | 0:01<br>44 - (the requested operatio<br>                                 | , , , , , , , , , , , , , , , , , , , |
| 10/21/2009 4<br>10/21/2009 4<br>10/21/2009 4<br>10/21/2009 4<br>10/21/2009 4<br>the requested<br>10/21/2009 4<br>the requested<br>10/21/2009 4<br>Current kilobyto<br>Current file:<br>Percent | (13:58 PM - posis<br>(13:58 PM - begin<br>(20:45 PM - reston<br>(20:45 PM - reston<br>(20:45 P | ioned LT0501; po:<br>n reading<br>reading: read time:<br>red image 10.73.6<br>Restore; elapsed ti<br>iccessfully complet<br>15232<br>/dbvol/ | sition time: 00:0<br>00:06:42<br>9:81_12:560393<br>me: 00:07:06<br>ed[0] | 0:01 44 - (the requested operatio <u>Iroubleshoo</u> 0 minutes remaining | )<br>                                 |

Data restored successfully to the required location.

# **3 SMTAPE POLICY**

SMTape is an image-based data protection solution to tape. SMTape is designed to provide high-performance tape copies. SMTape is available in Data ONTAP release 8.0 (7-Mode only). SMTape performs the same function as SM2T. SMTape is an open feature available to all customers, whereas SM2T requires PVR approval. SM2T is available on Data ONTAP 7G versions and is replaced by SMTape in Data ONTAP version 8.0 7-Mode.

Creation of smtape policy is similar to that of an NDMP policy. Create an NDMP backup policy and add "set type =smtape" in the backup selection menu. Addition of "set type=smtape" would initiate smtape backups instead of the normal NDMP dump backups.

Note: The backup policy creation for SM2T is identical to that of SMTape.

# 3.1 CREATION OF SMTAPE POLICY

| inge Policy - SMTape_Policy  |                |                   |            |               |
|------------------------------|----------------|-------------------|------------|---------------|
| 🗐 Attributes 🕅 🤀 Schedules 🗌 | 🗐 Clients 🛛 🔁  | Backup Selections | :          |               |
| Backup Selections            |                |                   |            |               |
| 🖙 set type = smtape          |                |                   |            |               |
| 🚞 /vol/backup                |                |                   |            |               |
| <b>米</b>                     |                |                   |            |               |
|                              |                |                   |            |               |
|                              |                |                   |            |               |
|                              |                |                   |            |               |
|                              |                |                   |            |               |
|                              |                |                   |            |               |
|                              |                |                   |            |               |
|                              |                |                   |            |               |
|                              |                |                   |            |               |
|                              |                |                   |            |               |
|                              |                |                   |            |               |
|                              |                |                   |            |               |
|                              |                |                   |            |               |
|                              |                |                   |            |               |
|                              |                |                   |            |               |
|                              |                |                   |            |               |
|                              |                |                   |            |               |
|                              |                |                   |            |               |
|                              |                |                   |            |               |
|                              |                |                   |            |               |
|                              |                |                   |            |               |
|                              |                |                   |            |               |
|                              |                |                   |            |               |
|                              |                |                   |            |               |
|                              |                |                   |            |               |
| <u>N</u> ew.                 | <u>D</u> elete | <u>R</u> ename    | <u>Ш</u> р | Do <u>w</u> n |
|                              |                | ОК                | Cancel     | Help          |

Add "set type=smtape" in Backup selections and type the name of the volume to be backed up.

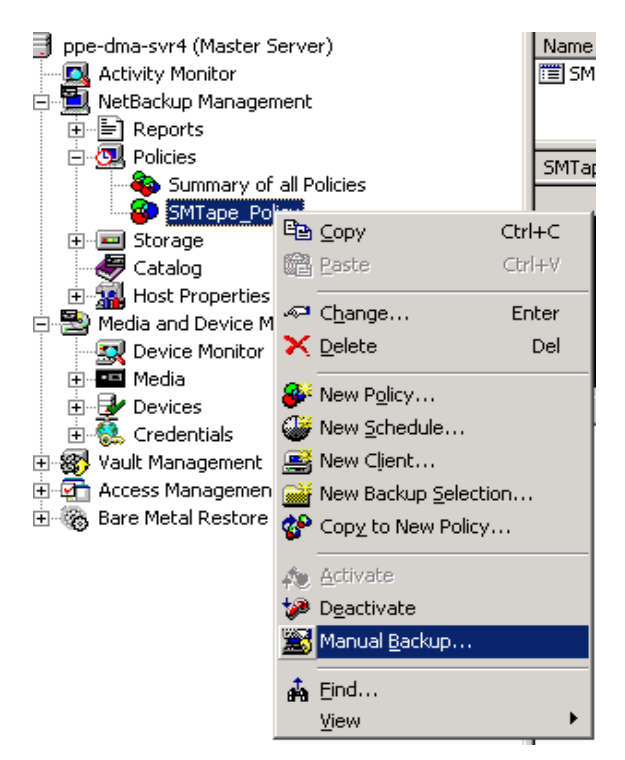

Right click the SMTape Policy under policies and select Manual backup to initiate the backup.

| Job D                             | Details:277                                                |                                              |                                              |                                   | ×       |
|-----------------------------------|------------------------------------------------------------|----------------------------------------------|----------------------------------------------|-----------------------------------|---------|
|                                   | Job ID: 277                                                |                                              | Job State: Active                            |                                   | <u></u> |
| Job                               | D Overview D                                               | etailed Status                               |                                              |                                   | _₽      |
| Jo<br>Su                          | ib type:<br>ib type:                                       | Backup<br>Immediate                          | Started (queued):<br>Elapsed:                | 10/21/2009 7:03:25 PM<br>00:00:10 |         |
| Cli<br>Ma                         | ient:<br>aster server:                                     | NetApp_Storage<br>win2k3nbu                  | Ended:<br>Retention:                         | 2 weeks                           |         |
| Po<br>Po<br>So<br>So              | blicy:<br>blicy type:<br>chedule:<br>chedule type:         | SMTape_Policy<br>NDMP<br>Full<br>Full Backup | File list:<br>set type = smtap<br>/vol/dbvol | e                                 |         |
| Pri<br>Ov<br>Gr<br>Cc<br>D∂<br>Of | iority:<br>oup:<br>ompression:<br>ata movement:<br>f-host: | 0<br>root<br>No<br>Standard                  | ×                                            | Þ                                 | T       |
|                                   | Perce                                                      | ent Complete:                                |                                              |                                   |         |
|                                   | <u>P</u> rint                                              | ]                                            | H                                            | Help Close                        |         |

Job details screen.

| Job Details:27                                                                                               | 7                                                                                                    |                                                                                                    |                                                                                 |                                                                               |                                                                  | X |
|----------------------------------------------------------------------------------------------------|----------------------------------------------------------------------------------------------------|----------------------------------------------------------------------------------------------------|---------------------------------------------------------------------------------|-------------------------------------------------------------------------------|------------------------------------------------------------------|---|
| Job ID: 2                                                                                                    | 77                                                                                                    | Job S                                                                                                    | tate: Active                                                                    |                                                                               |                                                                  |   |
| Job Overview                                                                                                 | Detailed Status                                                                                                    |                                                                                                    |                                                                                 |                                                                               |                                                                  | ᡛ |
|                                                                                                    | Job PID:<br>Storage unit:<br>Media server:<br>Transport Type:                                                                                                    | 776<br>win2k3nbu-hcart-ro<br>win2k3nbu                                                                                                    | Started:<br>Elapsed:<br>Ended:<br>KB/Sec:                                       | 10/21/2009<br>00:00:20                                                        | 7:03:25 PM                                                       |   |
| 10/21/2009<br>10/21/2009<br>10/21/2009<br>10/21/2009<br>10/21/2009<br>10/21/2009<br>10/21/2009<br>10/21/2009 | 7:03:25 PM - reques<br>7:03:25 PM - reques<br>7:03:25 PM - reques<br>7:03:25 PM - grante<br>7:03:25 PM - grante<br>7:03:25 PM - grante<br>7:03:25 PM - grante<br>7:03:25 PM - grante<br>7:03:26 PM - estimal | ting resource Any<br>ting resource win2k3<br>ting resource win2k3nbi<br>d resource win2k3nbi<br>d resource LT0501<br>d resource LT0501<br>d resource IBM.ULTF<br>d resource win2k3nbi<br>ted 0 kbytes needed | nbu.NBU_C<br>nbu.NBU_P<br>u.NBU_CLIE<br>u.NBU_POL<br>3IUM-TD4.0<br>u-hcart-robo | LIENT.MAXJI<br>OLICY.MAXJI<br>INT.MAXJOB<br>ICY.MAXJOB<br>03<br>040-0-10.73.6 | DBS.10.73.65<br>DBS.SMTape<br>S.10.73.69.8<br>S.SMTape_F<br>9.81 |   |
| Current kiloby<br>Current files w<br>Current file:                                                           | tes written: 0<br>vritten: 0                                                                                                    |                                                                                                    |                                                                                 |                                                                               |                                                                  |   |
| P                                                                                                    | 'ercent Complete:                                                                                                    |                                                                                                    |                                                                                 |                                                                               |                                                                  |   |
| <u>P</u> rint                                                                                                |                                                                                                    |                                                                                                    | H                                                                               | lelp                                                                          | Close                                                            |   |

Monitor progress of SMTape backup.

| Job Details:277                                                                                                    |                                                                                                    |                                                |                                               |                          | ×  |
|----------------------------------------------------------------------------------------------------|----------------------------------------------------------------------------------------------------|------------------------------------------------|-----------------------------------------------|--------------------------|----|
| Job ID: 277                                                                                                    | Job S                                                                                                    | tate: Done (                                   | Successful)                                   |                          | ¢  |
| Job Overview Detailed Status                                                                                                    |                                                                                                    |                                                |                                               |                          | ❖  |
| Job PID:<br>Storage unit:<br>Media server:<br>Transport Type:<br>Status:                                                                                                    | 776<br>win2k3nbu-hcart-ro<br>win2k3nbu                                                                                                    | Started:<br>Elapsed:<br>Ended:<br>KB/Sec:      | 10/21/2009<br>00:11:20<br>10/21/2009<br>82792 | 7:03:25 PM<br>7:14:45 PM |    |
| 10/21/2009 7:03:26 PM - connet<br>10/21/2009 7:03:26 PM - connet<br>10/21/2009 7:03:28 PM - mounti<br>10/21/2009 7:03:44 PM - mounti<br>10/21/2009 7:03:45 PM - position<br>10/21/2009 7:03:46 PM - begin t<br>10/21/2009 7:03:46 PM - begin t<br>10/21/2009 7:14:37 PM - end wr<br>the requested operation was succ | cting<br>cted; connect time: 0<br>ng LT0501<br>ed; mount time: 00:00<br>ning LT0501 to file 7<br>ned LT0501; positior<br>writing<br>iting; write time: 00:11<br>cessfully completed(0 | 0:00:00<br>1:16<br>h time: 00:00:<br>0:51<br>) | .01                                           | -                        |    |
| Current kilobytes written: 530299<br>Current files written: 1<br>Current file:                                                                                                    | 320                                                                                                    |                                                | [                                             | Iroubleshoot             | er |
| Percent Complete: 100%                                                                                                    |                                                                                                    | (                                              | ) minutes rem                                 | aining                   |    |
| Print                                                                                                    |                                                                                                    | Н                                              | elp                                           | Close                    |    |

The progress can be tracked using the "snapmirror status" command in the NetApp storage:

STORAGE> snapmirror status STORAGE:dbvol STORAGE:nrst3a

Source - Transferring (13 GB done)

### 3.2 SUPPORTED SMTAPE NDMP VARIABLES

Data ONTAP supports a set of environment variables in SMTape. These variables are used to communicate information about SMTape backup or restore operations between an NDMP-enabled backup application and the storage system.

The following list provides details of environment variables supported by Data ONTAP for SMTape as well as their valid values, default values, and a brief description.

#### SMTAPE\_SNAPSHOT\_NAME

When the SMTAPE\_SNAPSHOT\_NAME is set to a Snapshot<sup>™</sup> copy, all Snapshot copies including and older than the specified Snapshot copy are backed up to tape. This variable is available only in the SMTape context.

Valid values: Any valid Snapshot copy that is available in the volume Default value: Invalid Note: This is the default base Snapshot copy created for the backup.

#### SMTAPE\_DELETE\_SNAPSHOT

SMTape creates Snapshot copies such as "snapshot\_for\_smtape.xxxx (snapmirror)" to establish a relationship between SnapMirror® destinations. When the SMTAPE\_DELETE\_SNAPSHOT variable is set to Y, SMTape deletes the Snapshot copy used by the backup.

Valid values: Y or N Default value: N

#### SMTAPE\_BREAK\_MIRROR

When the SMTAPE\_BREAK\_MIRROR is set to Y, it breaks all SnapMirror relationships after the restore operation completes. This variable is available only in the SMTape restore context.

Note: After a successful restore, the restored volume is in the restricted state and does not become writable unless the SMTAPE\_BREAK\_MIRROR variable is set to Y.

Valid values: Y or N Default value: N

#### 3.3 SMTAPE AND LIMITATIONS

There are certain limitations when using SMTape to back up data:

- SMTape and VSM transfers cannot run together while backing up a VSM destination.
- Volumes from different aggregate types cannot be restored.
- SMTape does not support single file restore, incremental and differential backups.
- To perform an SMTape restore, the destination volume needs to be in a restricted state.
- Remote tape is not supported on the command-line interface.
- Storage systems support only 32 concurrent backup and restore sessions.

The following volume types are currently not supported by SMTape:

SnapLock<sup>®</sup> volumes FlexCache<sup>®</sup> volumes Compressed volumes

Sparse volumes

For more detailed information, refer to SMTape FAQ.

# SMTAPE RESTORE

SMTape restore does not support granularity. Only full volume restores are supported. SMTape restore overwrites the destination volume; hence, it is recommended to exercise caution before restoring to a critical data volume.

| 🚮 Backup, Archive, and Restore - NetBackup - | [Restore: Server:   | win2k3nbu Source Cl   | ient: | 10.73.69.81 | Destinat 💶 🗖 🗙            |
|----------------------------------------------|---------------------|-----------------------|-------|-------------|---------------------------|
| 🔁 Eile Edit View Actions Window Help         |                     |                       |       |             | _ & ×                     |
| 🔜 Select for Backup 🛛 💐 Select for Restore 🕞 | View Status         | 12 💐 🧶                |       |             |                           |
| ALS NetBackup History                        |                     |                       |       |             |                           |
| 2009                                         |                     |                       |       |             | <b></b>                   |
| Oct                                          |                     |                       |       |             |                           |
| 21 20 19 18 17 16                            |                     |                       |       |             |                           |
| <u> </u>                                     |                     |                       |       |             |                           |
| Full Backup on 10/20/2009 5:19:04            | PM                  |                       |       |             |                           |
| <i>a a a a</i>                               |                     |                       |       |             |                           |
|                                              |                     |                       |       |             | -                         |
| All Folders                                  | Contents of 'vol:\d | bvoľ                  |       |             |                           |
|                                              | Name                | Time Backed Up        | A     | Size        | Time Modified             |
| E                                            | ∏ , jinist 0 0      | 10/20/2009 5:19:04 PM | -5    | 5335042KB   | 4/1/2009 5:57:02 Pf       |
| 🗁 dbvol                                      | □ = icust1 1 1      | 10/20/2009 5:19:04 PM | -5    | 4194320KB   | 4/1/2009 9:41:36 Pf       |
|                                              | □ 🚽 icust2_0_0      | 10/20/2009 5:19:04 PM | -5    | 3624962KB   | 4/1/2009 9:44:22 Pf       |
|                                              | 🔲 🚽 icust2_1_1      | 10/20/2009 5:19:04 PM | -5    | 4194306KB   | 4/1/2009 9:47:34 Pf       |
|                                              | 🔲 로 istok_0_0       | 10/20/2009 5:19:04 PM | -5    | 4290576KB   | 4/1/2009 6:59:06 Pf       |
|                                              | 🔲 🚽 item_1_1        | 10/20/2009 5:19:04 PM | -5    | 4194306KB   | 4/1/2009 7:00:42 Pf       |
|                                              | 🔲 🖻 log_1_1         | 10/20/2009 5:19:04 PM | -5    | 3749888KB   | 4/1/2009 6:51:29 Pf       |
|                                              | □ <u>=</u> log_1_2  | 10/20/2009 5:19:04 PM | -5    | 3749888KB   | 4/1/2009 6:50:00 Pf       |
|                                              | □                   | 10/20/2009 5:19:04 PM | -5    | 723519488   | 4/1/2009 9:38:24 Pf       |
|                                              | roll1               | 10/20/2009 5:19:04 PM | -5    | 4096008KB   | 4/1/2009 5:54:33 Pr       |
|                                              | stok_0_0            | 10/20/2009 5:19:04 PM | -5    | 7649282KB   | 4/1/2009 5:40:25 Pf       |
|                                              | □                   | 10/20/2009 5:19:04 PM | -5    | 419432448   | 4/1/2009 9:28:56 Pf       |
|                                              |                     | 10/20/2009 5:19:04 PM | -5    | 5355/62KB   | 4)1/2009 9:32:37 PF       |
|                                              |                     | 10/20/2009 5:19:04 PM | -5    | 2007/02KD   | 4/1/2009 9:35:34 Pl       |
|                                              |                     | 10/20/2009 3.19.04 PM | - 3   | 20970000    | -1/1/2009 10:02:07 f<br>▼ |
|                                              | •                   |                       |       |             |                           |
|                                              |                     |                       |       |             |                           |

Restore menu of NDMP dump backup, which lists all available files in the left pane.

| <u>55</u> I  | Back         | up, Ar       | rchive,         | and Re        | store        | - Nel  | tBack | up - | [Restore: Serv | er: win | 2k3nl | bu    | Source Client: 10.73.69.81 | <u>- D ×</u> |
|--------------|--------------|--------------|-----------------|---------------|--------------|--------|-------|------|----------------|---------|-------|-------|----------------------------|--------------|
|              | <u>F</u> ile | <u>E</u> dit | ⊻iew            | Actions       | <u>W</u> ine | dow    | Help  |      |                |         |       |       |                            | _ 8 ×        |
|              | Sele         | ct for I     | Backup          | 🔩 s           | ielect f     | for Re | store | •    | 🐚 View Status  | 🐼       | *     | 0     | 3                          |              |
| Ħ            | Net          | :Backu       | ıp Histor       | ry            |              |        |       |      |                |         |       |       |                            |              |
|              |              | 2009<br>Oct  | ÷               |               |              |        |       |      |                |         |       |       |                            | -            |
| 2000<br>     |              | 21           | 20              | 19            | 18           | 17     | 16    |      |                |         |       |       |                            |              |
| 150<br>150   |              | 2            |                 | 2             |              | 8      | 2     |      |                |         |       |       |                            |              |
|              |              |              | 2               | 2             |              | õ      |       |      |                |         |       |       |                            |              |
| -0           |              |              | 8               | 2             |              | 8      | 8     |      |                |         |       |       |                            |              |
| - <u>-</u> % | 1            |              | -               | •             |              |        | ē     |      |                |         |       |       |                            |              |
| 1.20         |              |              |                 |               |              |        | 2     |      |                |         |       |       |                            |              |
|              |              |              |                 |               |              |        |       |      |                |         |       |       |                            | -            |
|              | All          | Folder       | s               |               |              |        |       |      |                |         | Conte | nts ( | of 'vol:\dbvol'            |              |
|              |              |              | NetA            | pp_Stora      | ige          |        |       |      |                |         | Name  | ;     | Time Backed Up             |              |
|              |              | <u>-</u>     | j 💷 🕫<br>B- 🔽 🔓 | oi<br>📑 dbvol |              |        |       |      |                |         |       |       |                            |              |
|              |              |              |                 |               |              |        |       |      |                |         |       |       |                            |              |
|              |              |              |                 |               |              |        |       |      |                |         |       |       |                            |              |
|              |              |              |                 |               |              |        |       |      |                |         |       |       |                            |              |
|              |              |              |                 |               |              |        |       |      |                |         |       |       |                            |              |
|              |              |              |                 |               |              |        |       |      |                |         |       |       |                            |              |
|              |              |              |                 |               |              |        |       |      |                |         |       |       |                            |              |
|              |              |              |                 |               |              |        |       |      |                |         |       |       |                            | 11.          |

Restore menu of SMTape backup would not list any files under an SMTape backed-up volume. Select the full volume from the left pane for restore and make sure that the destination volume is restricted.

| 🚮 Ba     | ackup, Archive                 | , and Restore         | - NetBackup      | o - [Restore: Server: win2k3nbu Source Client: 10.73.69.81 | 🗆 🗡      |
|----------|--------------------------------|-----------------------|------------------|------------------------------------------------------------|----------|
| 🔂 E      | <u>File E</u> dit <u>V</u> iew | Actions Wind          | low <u>H</u> elp |                                                            | _ 8 ×    |
|          | Select for Backup              | , 🃅 Search <u>B</u> a | ckups            | 🔯 View Status 🛛 🙆 😻 🛷                                      |          |
| <b>A</b> | NetBackup Histo                | 🚔 Preview M           | edia             |                                                            |          |
|          | 2009                           | Restore               |                  |                                                            | <b>_</b> |
| . 🔜      | Oct                            | Select Res            | tore Type 🕨      |                                                            |          |
| ا        | 21 20                          | Administer            | Database Ter     | -<br>r                                                     |          |
|          | I 🖱 🏅                          |                       |                  | 2                                                          |          |
| . 🔤      | . õ                            | õ                     | õ õ              |                                                            |          |
|          | 🤶                              | 2                     | <u> </u>         |                                                            |          |
| <u>*</u> |                                | <b>S</b>              | × 8              |                                                            |          |
| 1        |                                |                       |                  |                                                            |          |
|          |                                |                       | <u></u>          |                                                            |          |
| -        | ]<br>[                         |                       | <u> </u>         |                                                            |          |
| -        | All Folders                    |                       |                  | Contents of 'vol:\dbvol'                                   |          |
|          |                                | .pp_storage<br>.ol    |                  | Name Time Backed Up                                        |          |
|          |                                | dbvol                 |                  |                                                            |          |
|          | _                              |                       |                  |                                                            |          |
| -        |                                |                       |                  |                                                            |          |
| :        |                                |                       |                  |                                                            |          |
| -        |                                |                       |                  |                                                            |          |
| 1        |                                |                       |                  |                                                            |          |
| -        |                                |                       |                  |                                                            |          |
| ·        |                                |                       |                  |                                                            |          |
| Start    | Restore of Marke               | d Files               |                  |                                                            | 1.       |

Select "**Restore**" from "Actions" menu.

| eral estore Destination Choices<br>Restore everything to its griginal location<br>Restore everything to a different location (maintaining existing structure):<br>Destination:<br>vol:\dbrestore<br>Browse<br>Bestore individual folders and files to different locations (double-click to modify):<br>Source Destination Time Backed Up<br>vol:\dbvol\ 10/21/2009 7:03:25 PM ~ 10/21/2009 7:03:25 PM                               | ] |
|----------------------------------------------------------------------------------------------------|---|
| estore Destination Choices         Restore everything to its griginal location         Restore everything to a different location (maintaining existing structure):         Destination:         vol:\dbrestore         Browse         Bestore individual folders and files to different locations (double-click to modify):         Source       Destination         vol:\dbvol\       10/21/2009 7:03:25 PM 10/21/2009 7:03:25 PM |   |
| Hestore everything to its original location         Restore everything to a different location (maintaining existing structure):         Destination:         vol:\dbrestore         Browse         Bestore individual folders and files to different locations (double-click to modify):         Source       Destination         Time Backed Up         vol:\dbvol\       10/21/2009 7:03:25 PM 10/21/2009 7:03:25 PM             |   |
| Restore everything to a different location (maintaining existing structure):         Destination:         vol:\dbrestore         Browse         Restore individual folders and files to different locations (double-click to modify):         Source       Destination         Time Backed Up         vol:\dbvol\       10/21/2009 7:03:25 PM 10/21/2009 7:03:25 PM                                                                 |   |
| Destination:         vol:\dbrestore         Bestore individual folders and files to different locations (double-click to modify):         Source       Destination         Time Backed Up         vol:\dbvol\       10/21/2009 7:03:25 PM 10/21/2009 7:03:25 PM                                                                                                    |   |
| Bestore individual folders and files to different locations (double-click to modify):           Source         Destination         Time Backed Up           vol:\dbvol\         10/21/2009 7:03:25 PM 10/21/2009 7:03:25 PM                                                                                                    |   |
| Source         Destination         Time Backed Up           vol:\\dbvol\         10/21/2009 7:03:25 PM 10/21/2009 7:03:25 PM                                                                                                    | 1 |
| vol:\dbvol\ 10/21/2009 7:03:25 PM 10/21/2009 7:03:25 PM                                                                                                    | 1 |
|                                                                                                    |   |
|                                                                                                    | _ |
| estore Options                                                                                                    |   |
| Hestore without access-control attributes [Windows clients only]                                                                                                    |   |
| le desurration file already exists.<br>Overwrite existing files                                                                                                    |   |
| Restore the file using a temporary filename                                                                                                    |   |
| Do <u>n</u> ot restore the file                                                                                                    |   |
|                                                                                                    |   |
| Start Restore Cancel Hel                                                                                                    | _ |

Select "Restore everything to a different location" and type a new destination volume name in it.

Press "Start Restore" button to start restore.

| Job Details:281                                                                                                    |                                                                                                    |                                                                        |                        |              | ×  |
|----------------------------------------------------------------------------------------------------|----------------------------------------------------------------------------------------------------|------------------------------------------------------------------------|------------------------|--------------|----|
| Job ID: 281                                                                                                    | յ                                                                                                    | ob State: Active                                                       |                        |              | أ  |
| Job Overview Detailed S                                                                                                    | tatus                                                                                                    |                                                                        |                        |              | ❖  |
| Job PID:<br>Storage unil<br>Media serve<br>Transcent T                                                                                                    | 3324<br>:<br>r: win2k3nbu                                                                                                    | Started:<br>Elapsed:<br>Ended:                                         | 10/21/2009<br>00:02:55 | 97:44:17 PM  |    |
| Status:                                                                                                    | ype.                                                                                                    | ND/SEC.                                                                | 120033                 |              |    |
| 10/21/2009 7:44:18 PM<br>10/21/2009 7:44:18 PM<br>10/21/2009 7:44:22 PM<br>10/21/2009 7:44:22 PM<br>10/21/2009 7:44:23 PM<br>10/21/2009 7:44:23 PM<br>10/21/2009 7:44:18 PM<br>10/21/2009 7:44:19 PM<br>10/21/2009 7:44:19 PM | connected; connect tirr<br>started process bptm (3<br>- mounted<br>- positioning LT0501 to f<br>- positioned LT0501; pos<br>- begin reading<br>- requesting resource LT1<br>- granted resource LT05<br>- granted resource IBM.L | e: 00:00:00<br>080)<br>ition time: 00:00<br>0501<br>01<br>LTRIUM-TD4.0 | :01                    | -            |    |
| Current kilobytes written:<br>Current files written:<br>Current file:                                                                                                    | 17181620<br>0<br>/vol/dbvol/                                                                                                    | Estimated Files                                                        | ε 1                    | Iroubleshoot | er |
| Percent Comp                                                                                                    | lete:                                                                                                    |                                                                        |                        |              |    |
| Print                                                                                                    |                                                                                                    | H                                                                      | lelp                   | Close        |    |

Check the restore status by running "snapmirror status" command in Data ONTAP 7.X.X and "smtape status" command in Data ONTAP 8.0 7-Mode CLI.

STORAGE> snapmirror status Snapmirror is on. Source Destination State Lag Status STORAGE:nrst0a STORAGE:dbrestore Unknown - Transferring (9906 MB done)

You would receive the following message in console after successful smtape restore.

STORAGE> Wed Oct 21 14:20:27 GMT [snapmirror.retrieve.success:notice]: SnapMirror retrieve from tape to dbrestore was successful. 51682 MB in 6:24 minutes.

| Job Details:28                                                                                                    | 1                                                             |                          |                                           |                                                                      | ×   |  |  |  |
|----------------------------------------------------------------------------------------------------|---------------------------------------------------------------|--------------------------|-------------------------------------------|----------------------------------------------------------------------|-----|--|--|--|
| Job ID: 2                                                                                                    | 81                                                            | J                        | ob State: Done (                          | (Successful)                                                         | 4   |  |  |  |
| Job Overview                                                                                                    | Detailed Status                                               |                          |                                           |                                                                      | - ♥ |  |  |  |
| Status                                                                                                    | Job PID:<br>Storage unit:<br>Media server:<br>Transport Type: | 3324<br>win2k3nbu<br>LAN | Started:<br>Elapsed:<br>Ended:<br>KB/Sec: | 10/21/2009 7:44:17 PM<br>00:06:40<br>10/21/2009 7:50:57 PM<br>145271 |     |  |  |  |
| 10/21/2009 7:44:23 PM - positioned LT0501; position time: 00:00:01<br>10/21/2009 7:44:23 PM - begin reading<br>10/21/2009 7:44:18 PM - requesting resource LT0501<br>10/21/2009 7:44:19 PM - granted resource LT0501<br>10/21/2009 7:50:52 PM - end reading; read time: 00:06:29<br>10/21/2009 7:50:57 PM - restored image 10.73.69.81_1256132005 - (the requested operatio<br>10/21/2009 7:50:57 PM - end Restore; elapsed time: 00:06:40<br>the requested operation was successfully completed(0) |                                                               |                          |                                           |                                                                      |     |  |  |  |
| Current kiloby                                                                                                    | tes written: 4746                                             | 0352                     |                                           | <u>)</u>                                                             |     |  |  |  |
| Current files w<br>Current file:                                                                                                    | vritten: 0<br>/vol/                                           | dbvol/                   |                                           |                                                                      |     |  |  |  |
|                                                                                                    |                                                               |                          |                                           | Iroubleshoo                                                          | ter |  |  |  |
| Percent                                                                                                    | t Complete: 100% l                                            |                          |                                           | 0 minutes remaining                                                  |     |  |  |  |
| Print                                                                                                    |                                                               |                          | H                                         | lelp Close                                                           |     |  |  |  |

Data restored successfully.

| STORAGE> vol st                    | atus              |                                            |                                                                       |              |
|------------------------------------|-------------------|--------------------------------------------|-----------------------------------------------------------------------|--------------|
| Volume                             | State             | Status                                     | Options                                                               |              |
| dbrestore                          | online            | raid_dp, flex<br>snapmirrored<br>read-only | <pre>snapmirrored=on,<br/>maxdirsize=31457<br/>fs_size_fixed=on</pre> | ,            |
| STORAGE> snapmi<br>Snapmirror is o | rror status<br>n. |                                            |                                                                       |              |
| Source                             |                   | Destination                                |                                                                       | State        |
| Lag                                | Status            |                                            |                                                                       |              |
| snapmirror_tape<br>00:53:26 Idle   | _10_21_09_13:33:2 | 6 STORAGE:dbrest                           | ore                                                                   | Snapmirrored |

By default, SMTape restored volume status would be snapmirrored=on, which means that the SnapMirror relationship can be reestablished.

If the SnapMirror relationship needs to be broken, use the following command in the Data ONTAP CLI.

STORAGE> snapmirror break STORAGE:dbrestore snapmirror break: Destination dbrestore is now writable. Volume size is being retained for potential snapmirror resync. If you would like to grow the volume and do not expect to resync, set vol option fs\_size\_fixed to off.

# 4 IMPORTANT TUNING PARAMETERS AND BEST PRACTICE TIPS

Backup applications need tuning to achieve best performance; as default configuration might not fulfill the customer's expectation, there are few things to be kept in mind before tuning:

- Tape block size should be tuned according to tape drive model and NDMP support.
- Backup server should be running latest version of operating system on latest hardware.
- NetApp storage should be configured with recommended best practices.

# 4.1 TAPE BLOCK SIZE TUNING IN NETBACKUP

To get maximum speed of Tape drives, Tape block size tuning is required in NetBackup.

For NetApp storage, a maximum tape record size of 256K could be set. The NDMP dump default value is 63k and SMTape default record size is 240k.

Changing this parameter increases the throughput if we use latest tape drives.

Create a file called "SIZE\_DATA\_BUFFERS\_NDMP" and set the block size as 262144 under "(NetBackup application installed directory)\NetBackup\db\config\."

To verify the SIZE\_DATA\_BUFFERS\_NDMP changes, run ndmpd probe command in NetApp storage CLI and find the output of "mover.recordSize" parameter. This value needs to be same as SIZE\_DATA\_BUFFERS\_NDMP value.

```
Storage>ndmpd probe
mover.recordSize: 262144
```

# 4.2 NETAPP STORAGE CONFIGURATION PARAMETER TUNING

Following are few best practices related to NetApp storage configuration:

- Create an aggregate with as many data disks as possible to maximize throughput.
- Create multiple qtrees or create flex volumes and split millions files into multiple qtrees or folders.
- Create a zone for FC tapes and NetApp storage devices and do not configure multiple tape drives to single FC port in NetApp storage,
- Schedule your backup window when the I/O access is at its least.

#### 4.3 NETBACKUP NDMP LICENSE REQUIREMENTS

#### **NetBackup License Requirements**

NDMP option license is required to perform NDMP backup and restore of NetApp storage. NetBackup follows a tiered license model. The tier classification is based on the NetApp storage models ranging from Tier 1 to Tier 4. Further details can be obtained from Symantec.

#### NetApp License Requirements: None

For SMTAPE Backup/Restores:

NetApp License Requirements: None. In case of SM2T, PVR is mandatory. NetBackup License Requirements: Same NDMP option holds good.

## 4.4 NETBACKUP GLOBAL ATTRIBUTES

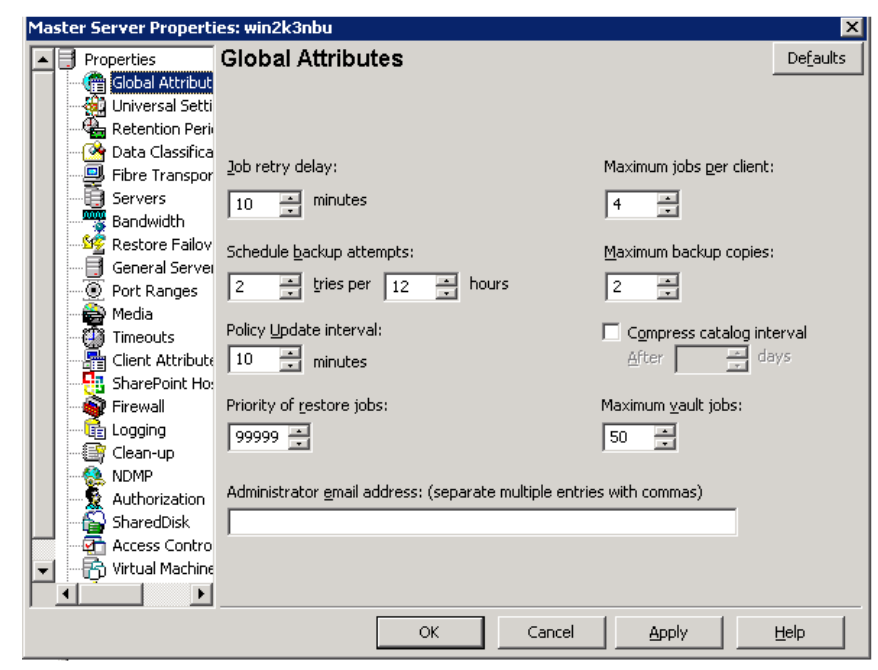

#### NetBackup "Global attributes."

The default value of "Maximum jobs per client" does not support more than one backup job concurrently. This value is changed in accordance to the number of concurrent backups.

#### 4.5 NDMP GLOBAL CREDENTIALS

| Ma | ster Server Properti | es: win2k3nbu                                                                       | × |
|----|----------------------|-------------------------------------------------------------------------------------|---|
|    | Properties           | NDMP Global Credentials Defaults                                                    | 1 |
|    | 🔚 💮 Global Attribut  |                                                                                     | - |
|    | - 🖗 Universal Setti  |                                                                                     |   |
|    | 📲 Retention Peri     | Global credentials are recommended if multiple NDMP bosts are configured to use the |   |
|    | 🛛 🎯 Data Classifica  | same credentials on all media servers. When configuring an NDMP host in             |   |
|    | 🖳 🖳 Fibre Transpor   | NetBackup, select to use global credentials to use the username and password        |   |
|    |                      | specified here.                                                                     |   |
|    |                      | NOTE: Global credentials are not valid on back-level media servers. Credentials on  |   |
|    | - 🌿 Restore Failov   | back-level media servers must be configured individually.                           |   |
|    | — 📑 General Servei   |                                                                                     |   |
|    | 💮 🕘 Port Ranges      | User name:                                                                          |   |
|    | 🚔 Media              |                                                                                     |   |
|    | 📲 🌐 Timeouts         | Password:                                                                           |   |
|    | Client Attribute     | Carling account _                                                                   |   |
|    |                      | Confirm password:                                                                   |   |
|    | 🔊 👰 Firewall         |                                                                                     |   |
|    | 🛅 Logging            |                                                                                     |   |
|    | Clean-up             |                                                                                     |   |
|    |                      |                                                                                     |   |
|    |                      |                                                                                     |   |
|    | 🕞 SharedDisk         |                                                                                     |   |
|    | 🔤 🚰 Access Contro    |                                                                                     |   |
| -  | 🕂 📅 Virtual Machine  |                                                                                     |   |
|    | • •                  |                                                                                     |   |
|    |                      | OK Cancel Apply Help                                                                |   |

This feature simplifies the NDMP authentication on NetApp storage if we have the same username and password for multiple instances of NetApp storage. Create a common username and password for backup administrator on multiple NDMP hosts and authenticate those credentials in NDMP Global credentials. This would avoid the backup administrator from being prompted for credentials on each NetApp storage instance.

# **5 CONCLUSION**

As service-level demands increase, the limits of the existing backup and recovery environment are being pushed to the maximum. The productivity benefits of combining the proven functionality of NetApp with NetBackup software's management capabilities and its integration with different NetApp options is compelling. NetApp and Symantec offer products that naturally work well together. Industry-leading NetApp storage and NetBackup integration demonstrate the degree of collaboration and synergy the two companies share. These integrated solutions can enhance the administrator's ability to effectively manage the backup and recovery infrastructure.

For more information about NetApp Data ONTAP and Symantec<sup>™</sup> NetBackup configuration, integration, and certification matrix, refer to the following Web sites:

NDMP certification matrix www.netapp.com/us/solutions/a-z/backup-to-tape/backup-to-tape-ndmp.html Best practice for NetBackup NDMP backup http://eval.symantec.com/mktginfo/enterprise/white papers/bwhitepaper best practice for ndmp backup NetBackup 02-2009 20016956.en-us.pdf NetApp supported tape device matrix www.netapp.com/us/solutions/a-z/data-protection-devices.html System Administrator's Guide for Windows, Volume 1 http://seer.entsupport.symantec.com/docs/290203.htm System Administrator's Guide for Windows, Volume 2 http://seer.entsupport.symantec.com/docs/290204.htm Device Configuration Guide for UNIX, Linux, and Windows http://seer.entsupport.symantec.com/docs/290200.htm NDMP Administrator's Guide for UNIX, Linux, and Windows http://seer.entsupport.symantec.com/docs/290205.htm Veritas NetBackup 6.5 Hardware Compatibility List http://seer.entsupport.symantec.com/docs/284599.htm

© Copyright 2010 NetApp, Inc. All rights reserved. No portions of this document may be reproduced without prior written consent of NetApp, Inc. NetApp, the NetApp logo, Go further, faster, Data ONTAP, FlexCache, SnapLock, SnapMirror, and Snapshot are trademarks or registered trademarks of NetApp, Inc. in the United States and/or other countries. Windows is a registered trademark of Microsoft Corporation. Linux is a registered trademark of Linus Torvalds. Symantec, Veritas, and NetBackup are trademarks of Symantec Corporation or its affiliates in the U.S. and other countries. UNIX is a registered trademark of The Open Group. All other brands or products are trademarks or registered trademarks of their respective holders and should be treated as such.

NetApp provides no representations or warranties regarding the accuracy, reliability, or serviceability of any information or recommendations provided in this publication, or with respect to any results that may be obtained by the use of the information or observance of any recommendations provided herein. The information in this document is distributed AS IS, and the use of this information or the implementation of any recommendations or techniques herein is a customer's responsibility and depends on the customer's ability to evaluate and integrate them into the customer's operational environment. This document and the information contained herein may be used solely in connection with the NetApp products discussed in this document.

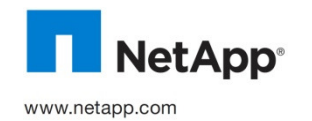